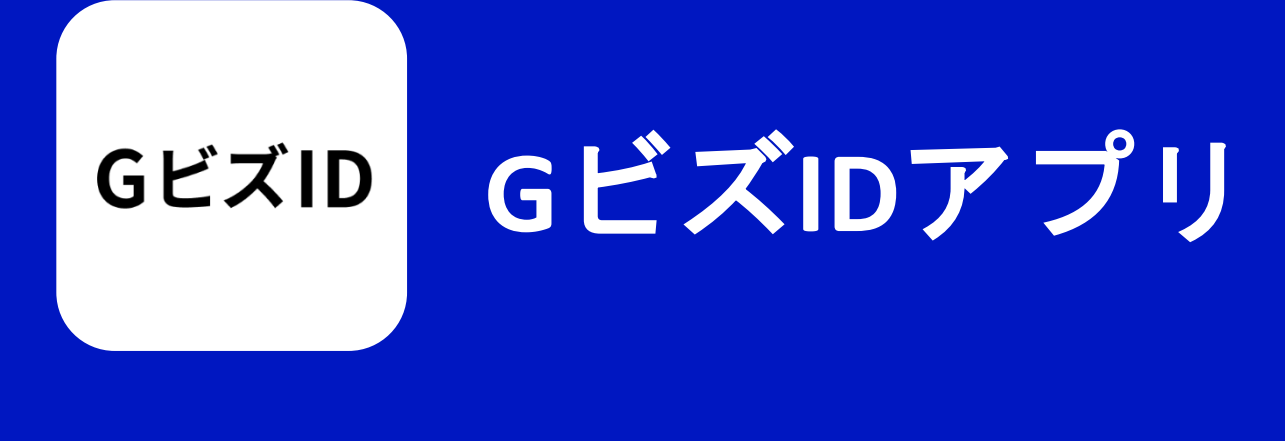

# ご利用マニュアル

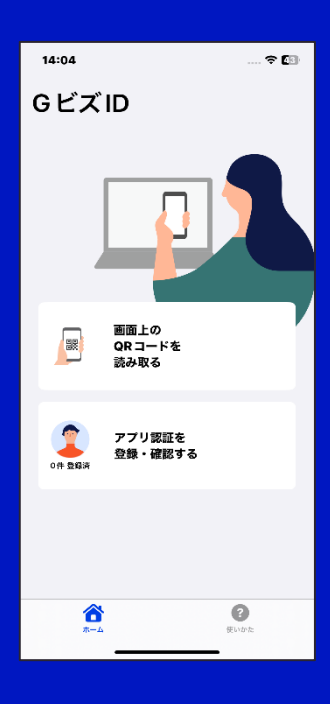

GビズIDアプリで アカウント作成・変更 とログインが簡単に

Ver 2.0.1

#### -目次-

| 1. 6 | Gビズ | <b>、</b> IDアプリについて  |   |
|------|-----|---------------------|---|
|      | •   | <u>GビズIDアプリについて</u> | 2 |
|      | •   | <u>注意事項</u>         | 3 |

#### 2. GビズIDアプリインストールと初回起動

| • | <u>アプリインストール</u> | 4 |
|---|------------------|---|
| • | <u>アプリ初回起動</u>   | 5 |

#### 3. マイナンバーカード利用によるGビズIDの申請

| • | <u>マイナンバーカードを利用したGビズIDの申請</u> | 7  |
|---|-------------------------------|----|
| • | <u>マイナンバーカードが読み取れない</u>       | 11 |

- <u>マイナンバーカードが読み取れない方(iPhone)</u> 12
- <u>マイナンバーカードが読み取れない方(Android)</u> \_\_\_\_\_\_\_\_\_\_13
- ・ <u>マイナンバーカード読み取りエラー一覧</u> 14

#### 4. スマートフォンだけでGビズIDの申請を行う場合

| • | <u>スマートフォンだけで申請する(iPhone)</u>  |  |
|---|--------------------------------|--|
| • | <u>スマートフォンだけで申請する(Android)</u> |  |

#### 5. アプリ認証設定方法

| • | <u>アプリ認証設定方法(オンライン申請時に設定)</u> | 20 |
|---|-------------------------------|----|
| • | <u>アプリ認証設定方法(アプリから設定)</u>     | 22 |

#### 6. アプリ認証利用方法

| • | <u>アプリ認証の利用方法(ログイン)</u>       | 24 |
|---|-------------------------------|----|
| • | <u>アプリ認証の利用をやめたい(連携解除)</u>    | 26 |
| • | <u>マイページでアプリ認証を解除する</u>       | 27 |
| • | <u>マイページを使わずアプリ認証を解除する</u>    | 29 |
| • | <u>アプリ認証の通知が来ない (iPhone)</u>  | 31 |
| • | <u>アプリ認証の通知が来ない (Android)</u> | 33 |

7. 使いかた

| • | <u>いかたの確認</u> | 6 |
|---|---------------|---|
|---|---------------|---|

#### GビスIDアプリについて

●GビズIDアプリとは?

このアプリは、デジタル庁が提供する認証サービス「GビズID」の オンライン申請と二要素認証を行うアプリケーションです。

#### ●対象

- ・GビズIDプライムアカウント またはGビズIDメンバーアカウントをご利用中の方。
- GビズIDプライムアカウントをオンラインで作成・変更申請
   される方。

(<u>マイナンバーカードと読み取り可能スマートフォン</u>が必要)

#### アプリの主要機能

- ・オンラインでアカウント作成・変更をするためのオンライン 申請機能(マイナンバーカード、QRコード読み取りに必要)
- ・二要素認証としての機能(SMS認証に変わる認証方法)

#### ●オンライン申請

GビズIDプライムアカウントの作成・変更申請をオンラインで 行えます。

マイナンバーカードとGビズIDアプリで簡単にお手続き可能です。

#### ●二要素認証

アプリで二要素認証を行うことで、セキュリティの強化をする ことができます。ワンタイムパスワードの代わりにアプリを利用 して「認証」することで、行政システムにログインできます。

#### 注意事項

●スマートフォン

オンラインでアカウント作成・変更申請を行うには

マイナンバーカードの読み取りに対応したスマートフォンが 必要です。

<u>マイナンバーカードに対応したNFCスマートフォン一覧</u>

で確認が可能です。スマートフォンの設定や使用方法は、ご利用 のスマートフォンの説明書をご確認ください。

#### ●スマートフォンのロック設定

セキュリティ強化のため、スマートフォンのロック(パターン・ PIN・パスワード・生体認証などのスマートフォンのロック機能) を設定してください。

設定方法はご利用のスマートフォンの説明書をご確認ください。

#### ●マイナンバーカード

マイナンバーカードについてはよくある質問をご確認ください。

#### ●GビズIDへのログイン

GビズIDへのログインはパソコンのブラウザから実施して ください。

●QRコードの読取り

QRコードの読み取りはオンラインでアカウント作成・変更・申請 いただく際のみ実行していただく操作になります。 GビズIDへのログインにはQRコードの読み取りは 必要ありません。

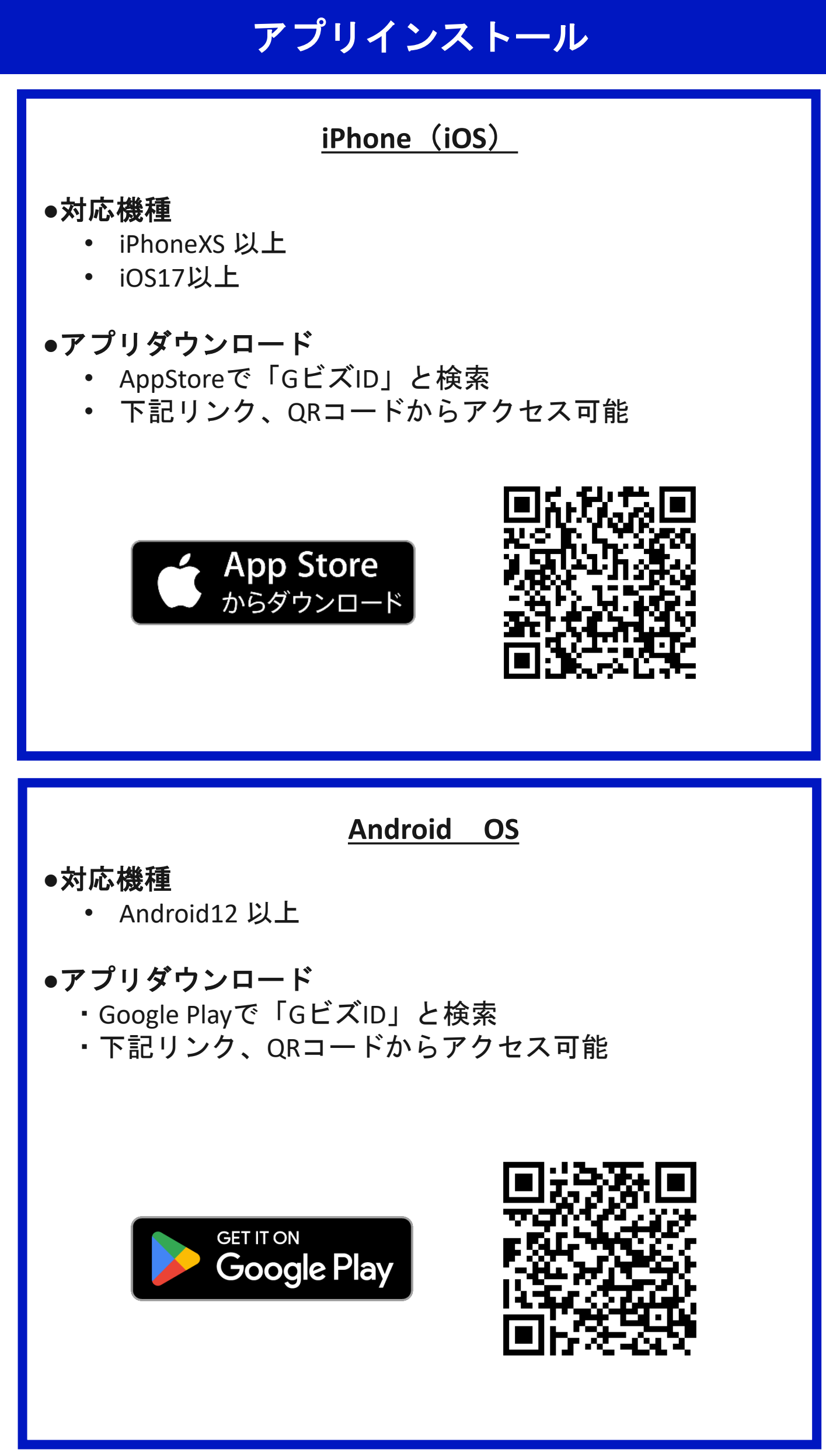

#### アプリ初回起動

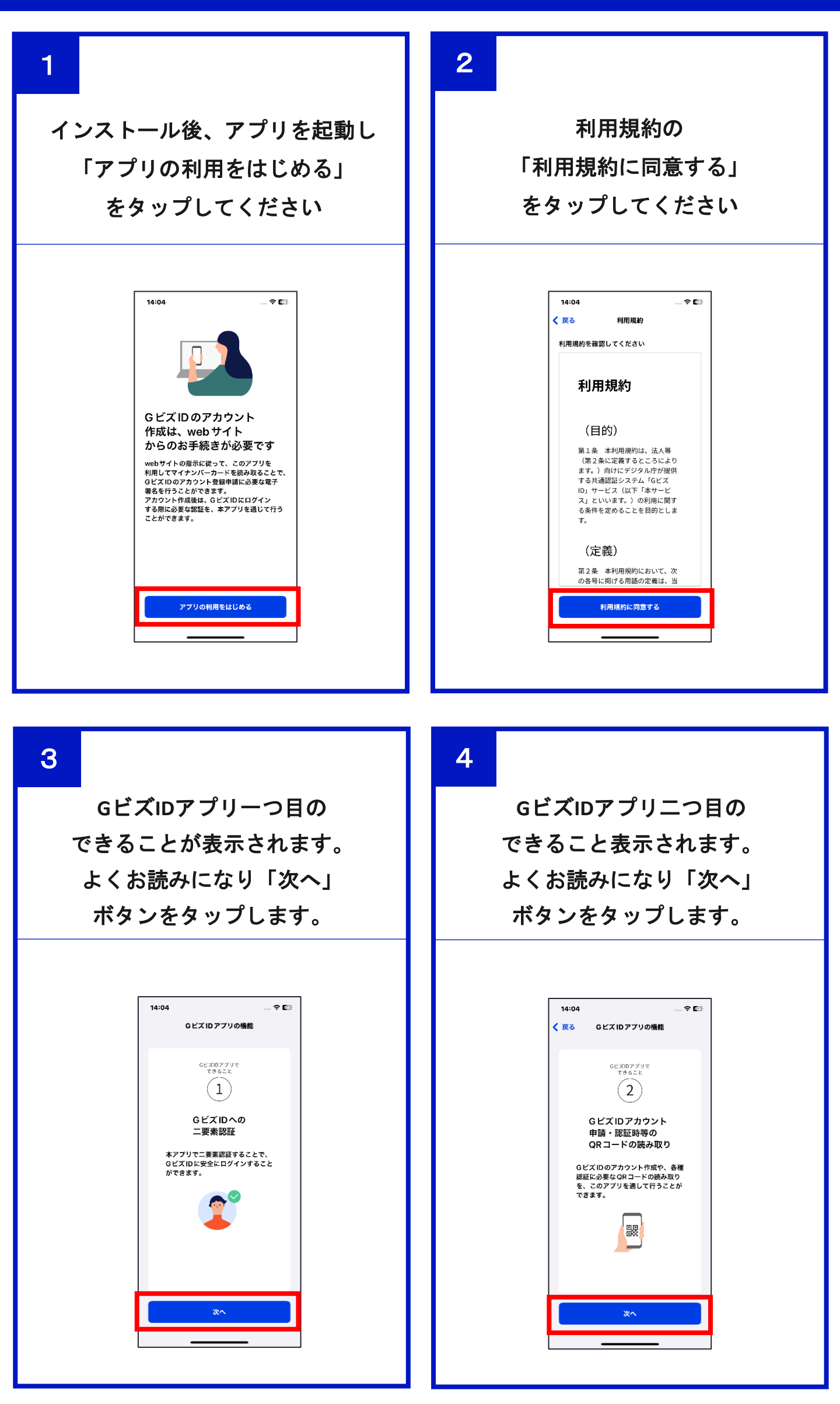

### アプリ初回起動

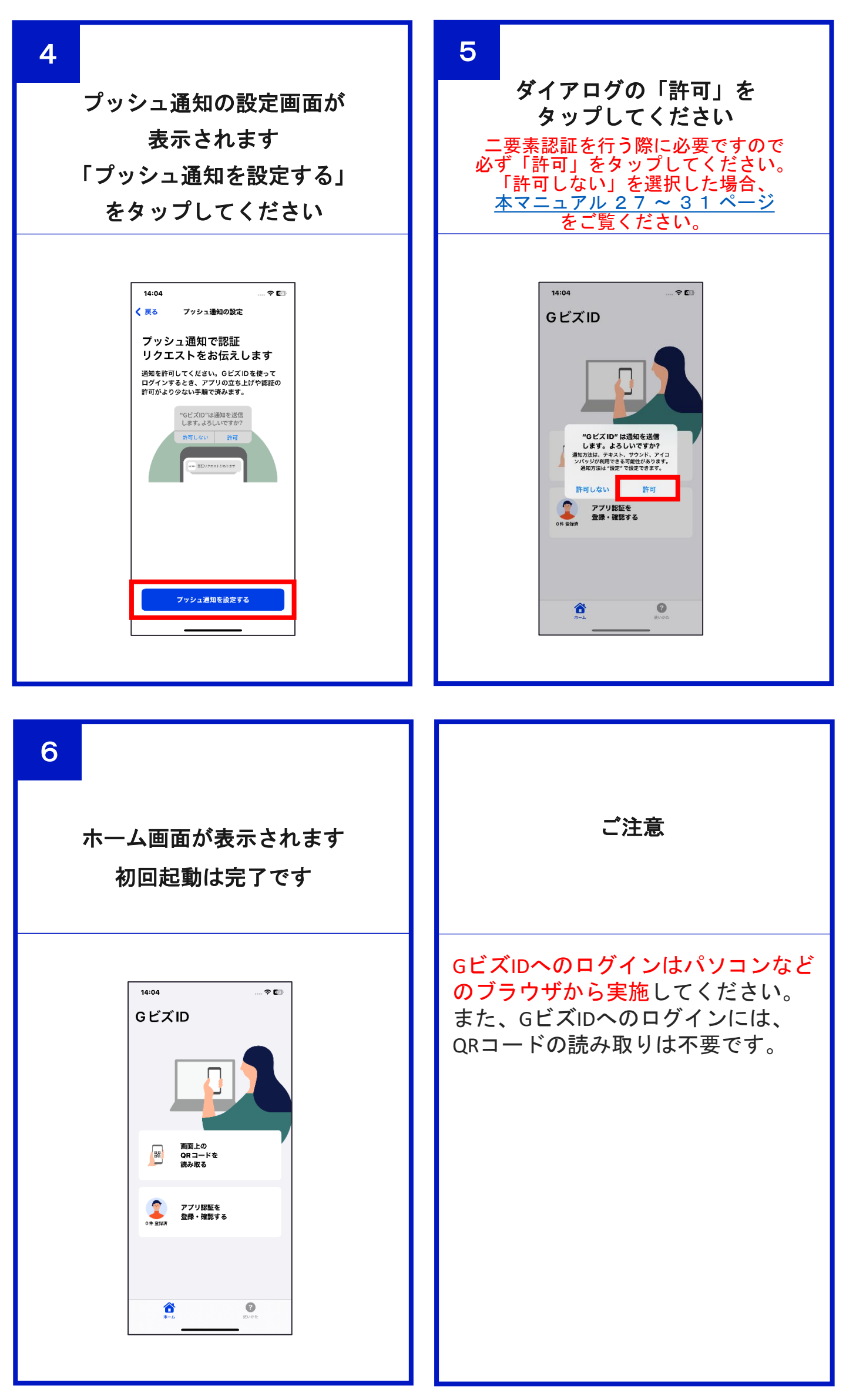

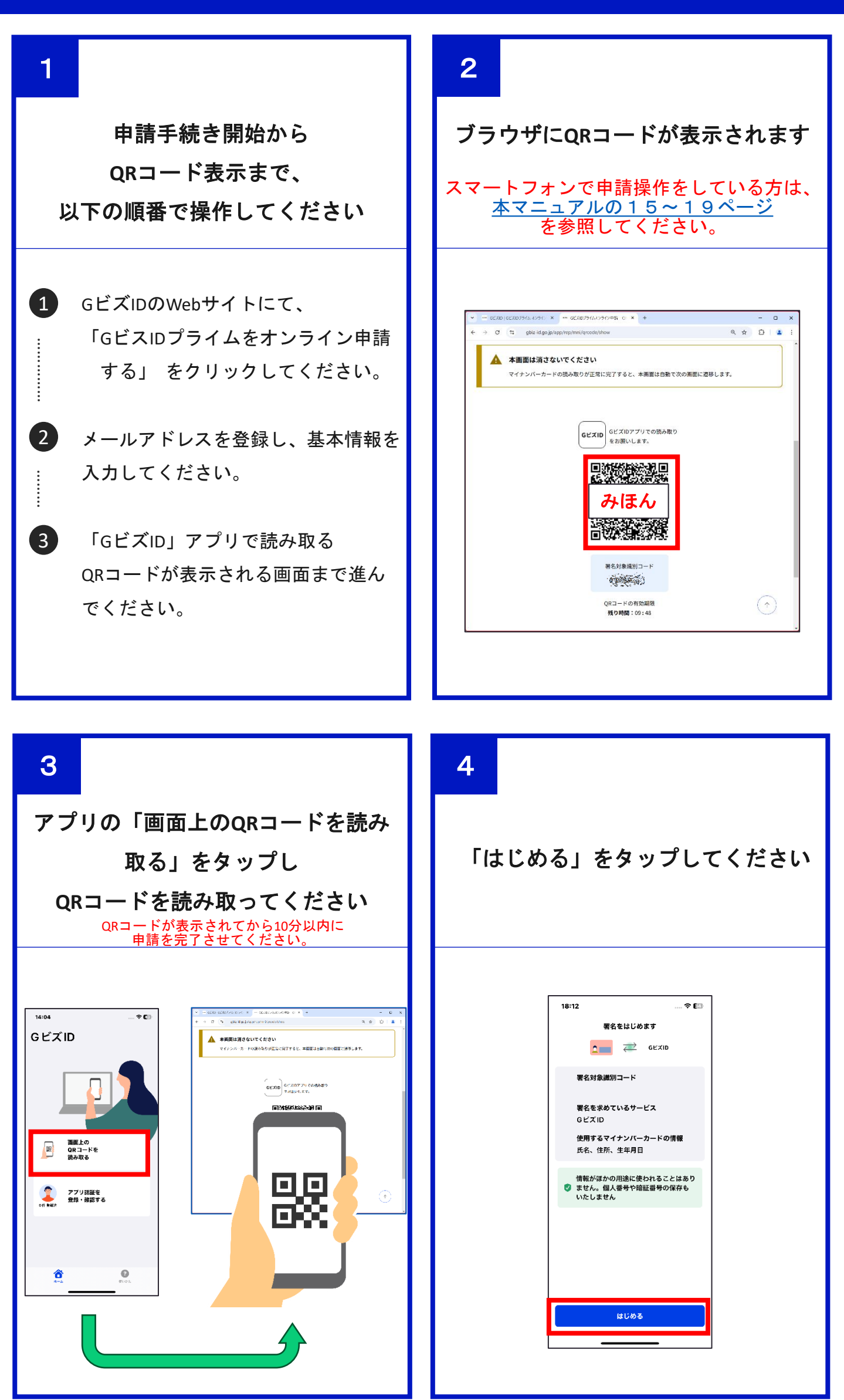

発行時に設定したマイナンバーカードの暗証番号 数字4桁を入力してください

3回連続して間違えるとカードにロックがかかります。 ご注意ください。

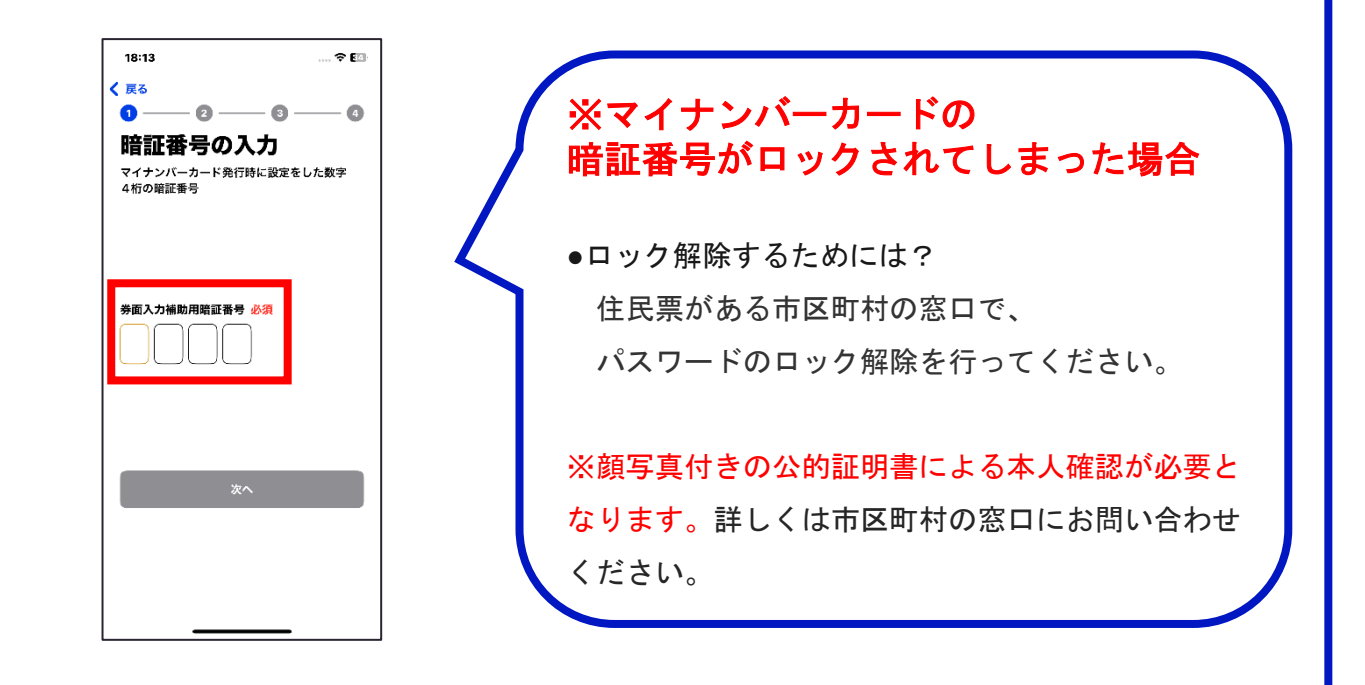

6

5

#### 発行時に設定したマイナンバーカードのパスワード 英数字6~16桁を入力してください

5回連続して間違えるとカードにロックがかかります。 ご注意ください。

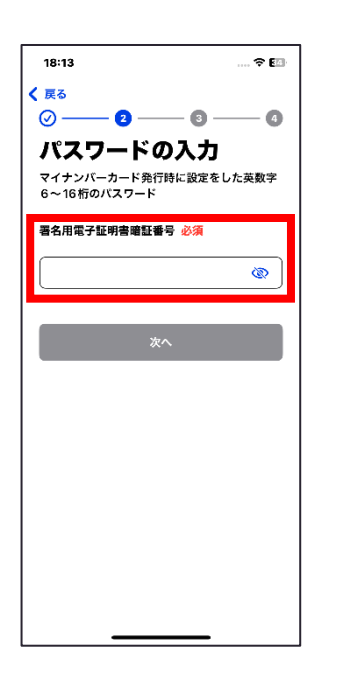

# ※マイナンバーカードの パスワードがロックされてしまった場合 ・ロック解除するためには? 住民票がある市区町村の窓口、もしくは コンビニエンスストアで初期化が可能です。 詳しくは<u>こちら</u>をご参照ください。 ※市区町村の窓口では、顔写真付きの公的証明書に

よる本人確認が必要となります。詳しくは市区町村 の窓口にお問い合わせください。

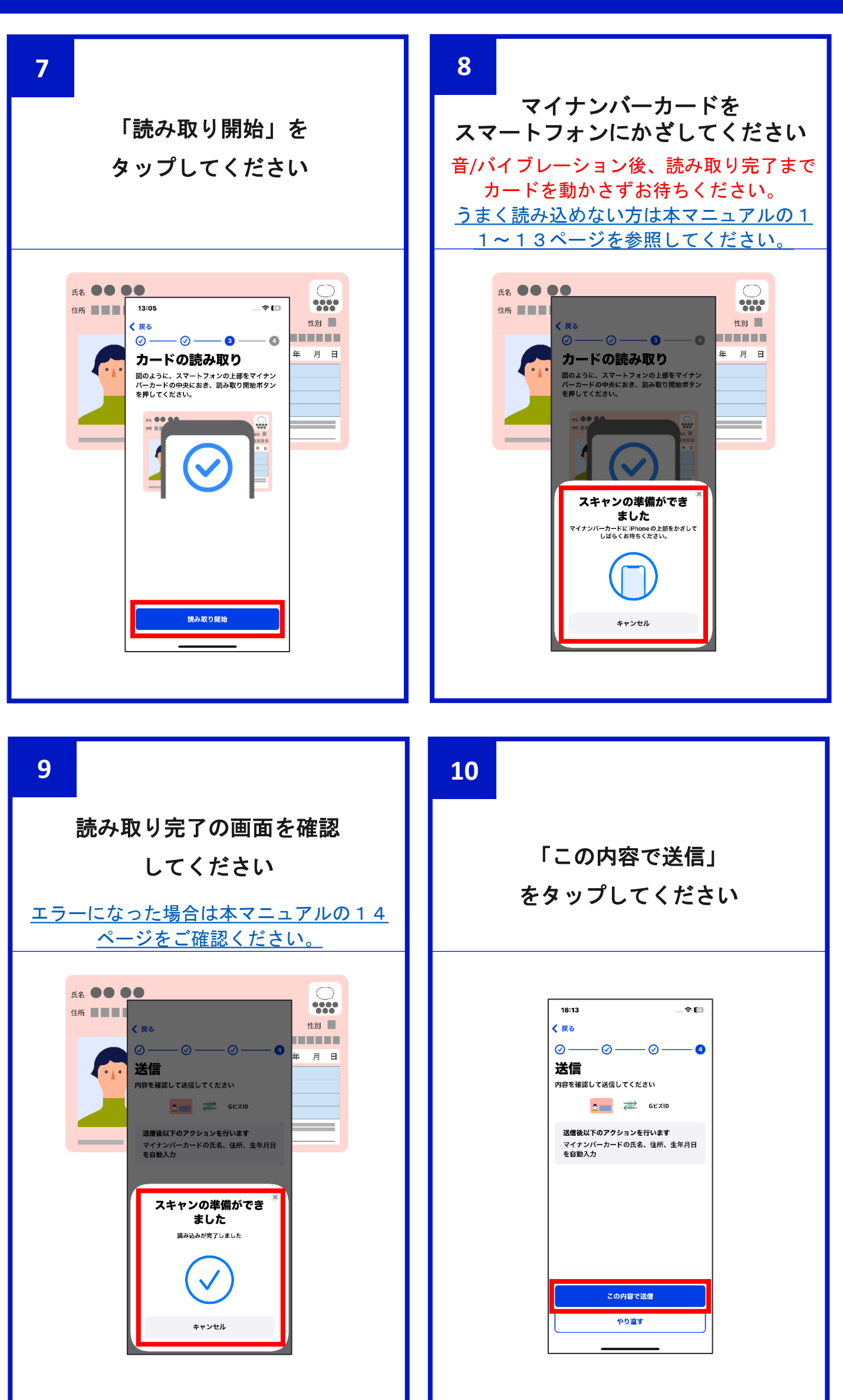

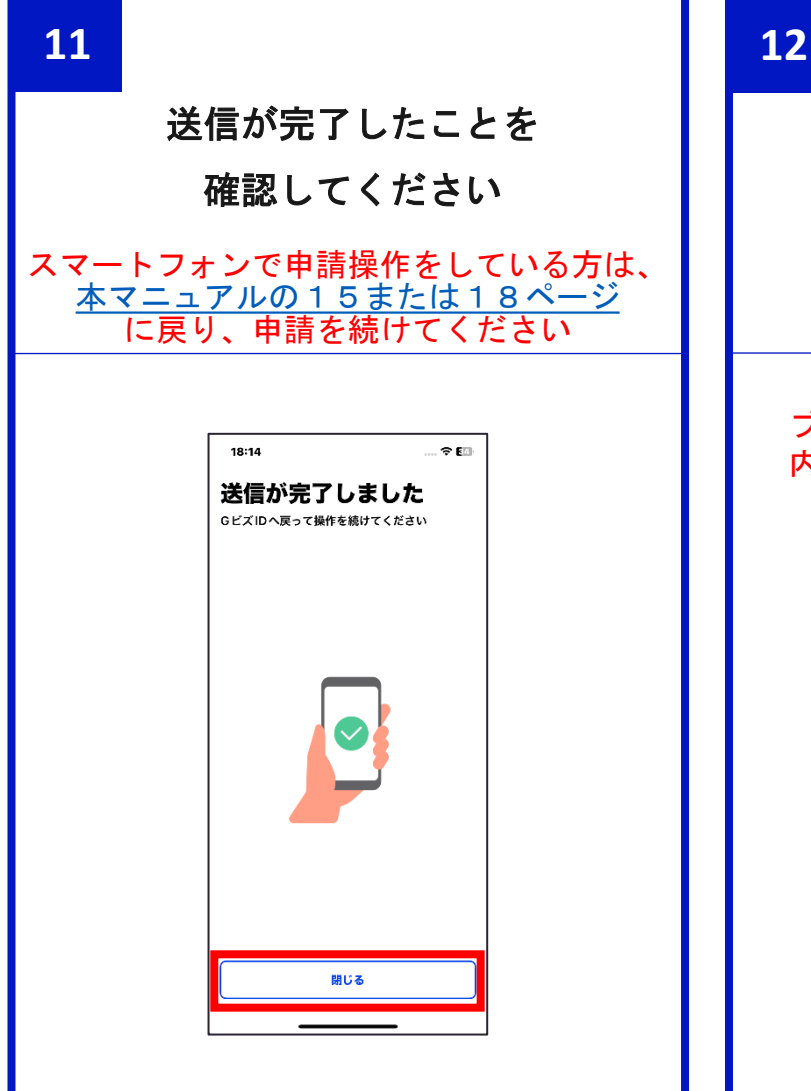

マイナンバーカードの情報が 反映されていることを確認し 申請を継続してください

ブラウザに内容が反映されてから10分以 内に申請を完了させてください。

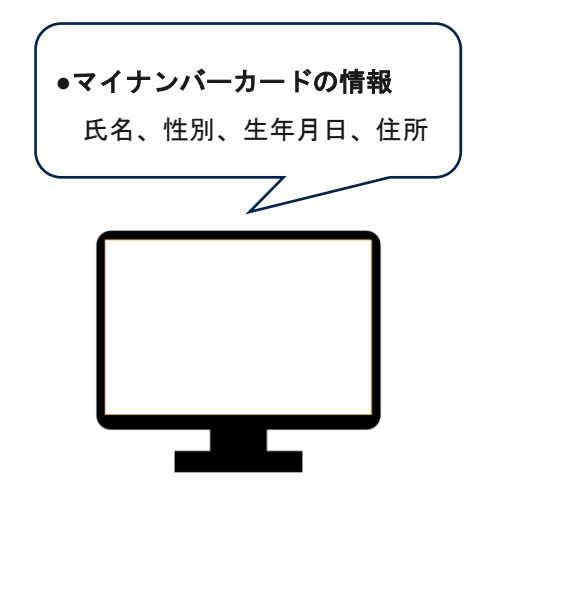

#### マイナンバーカードが読み取れない

マイナンバーカードが読み込めないときは、以下の点を確認してください。

#### ●iPhone • Android共通

以下の対処をすることで、読み取りやすくなることがあります

- スマートフォンの保護カバーを外します。
- 金属の台の上で操作した場合、正確にマイナンバーカードが 読み取れません。
- マイナンバーカードとスマートフォンの間に金属物があると読み取れ ない場合があります。
- マイナンバーカードをあてる位置が適切ではない場合、読み取りできません。
- 機内モードはオフにしてください。
   ※設定方法はご利用のスマートフォンの説明書をご確認ください。
- 充電やイヤホンなどケーブルを接続していると読み取れないことがあります。
- マイナンバーカードを素早くあてたり、すぐに離したりした場合、 正確に読み取れません。
   ※読み取りに5秒以上かかる場合があります。

#### iPhone

一部のiPhoneは読み取り位置が標準的ではない場合があります。
 <u>電子証明書の読取り可能なスマートフォン(iPhone)に関するトラブル</u>
 <u>シューティング</u>を確認してください。

#### Android

- [Reader/Writer, P2P]はオンにしてください。
- [おサイフケータイロック]は<mark>オフ</mark>にしてください。
- ・ 機種により読み取り位置が異なります。
   <u>スマートフォンのICカードセット位置について</u>でご利用するスマート フォンのカードセット位置を確認してください。
   ※うまく反応しない場合や、かざし中にずれてしまう場合は、カードの中心を端末の「モバイル非接触IC通信マーク」に密着させてください。

## マイナンバーカードが読み取れない方(iPhone)

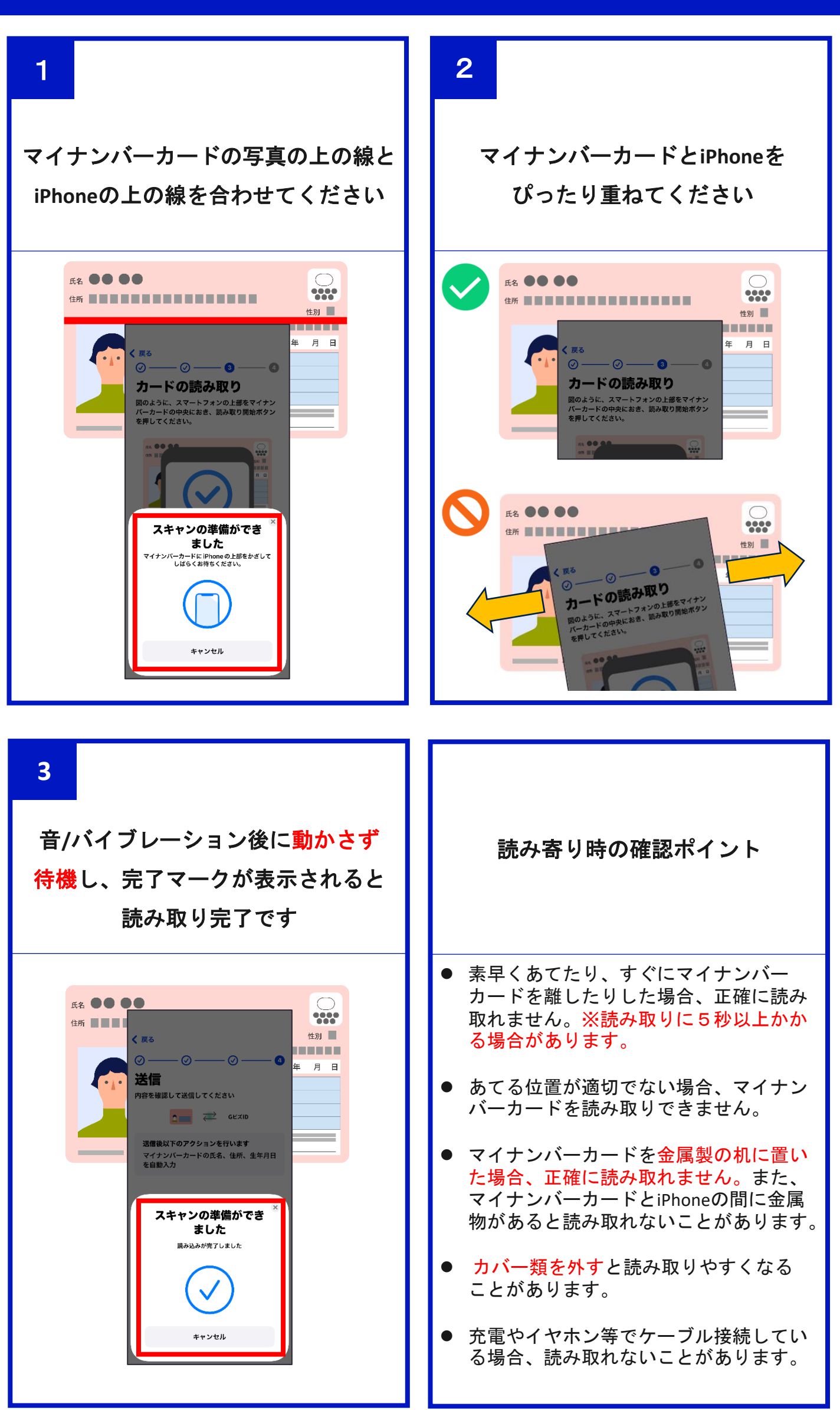

#### マイナンバーカードが読み取れない方(Android)

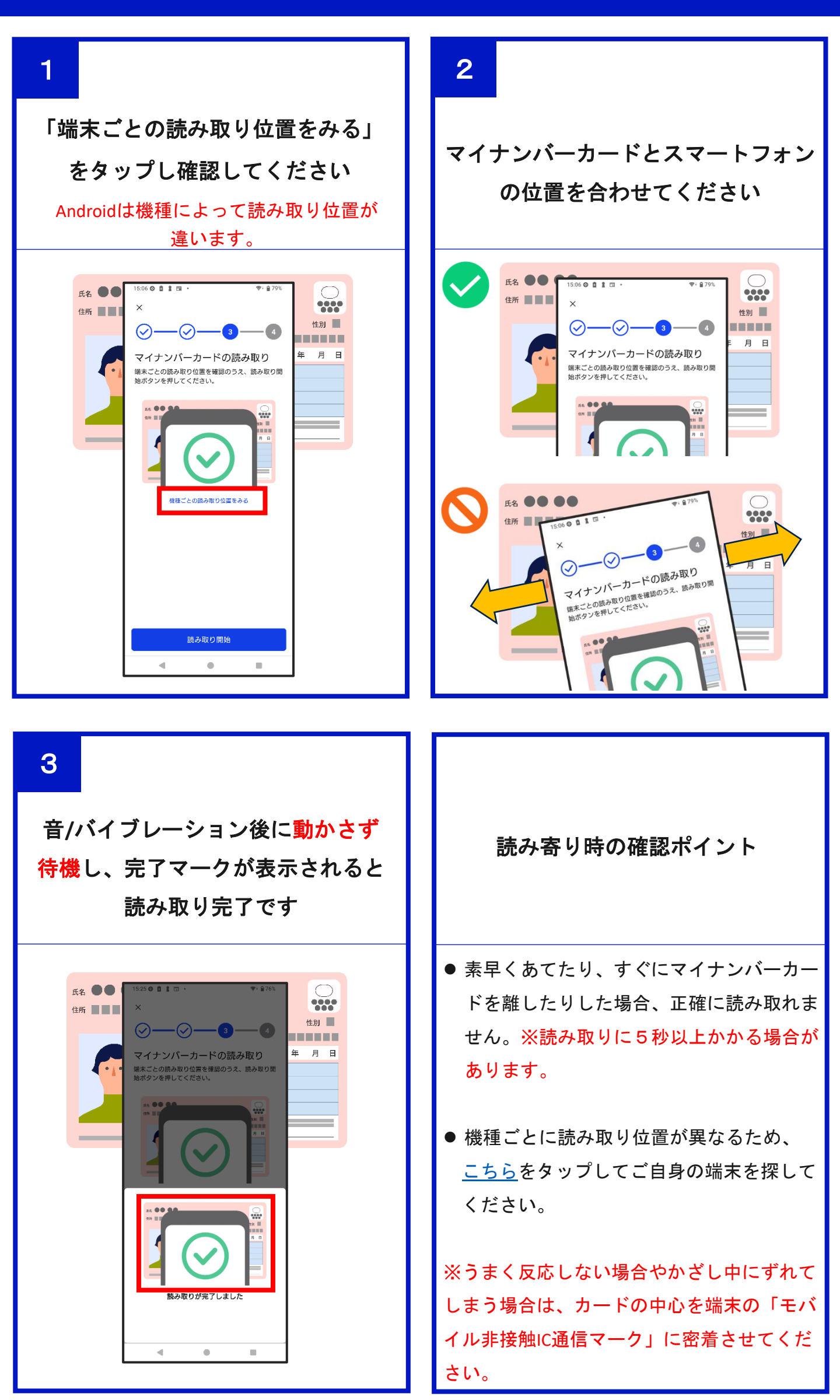

# マイナンバーカード読み取りエラー一覧

| メッセージ                                                                                                    | 内容                                                                                                    |
|----------------------------------------------------------------------------------------------------|----------------------------------------------------------------------------------------------------|
| 一定の時間内に手続きが<br>完了しませんでした<br>読み込み済みのQRコードは無効になってい<br>ます。もう一度署名をしたい場合は、新し<br>いQRコードを読み込んでください。                         | ブラウザにQRコードが表示されてから10分以内<br>に操作が完了していません。<br>はじめから申請をやり直してください。                                                                  |
| カードが読み取れません<br>でした<br><sup>カードの種類やカードの読み取り位置が正<br/>しいかご確認ください。</sup>                                                 | マイナンバーカード以外をかざした場合、マイナ<br>ンバーカードをかざしてから一定時間経過した場<br>合に表示されます。<br>マイナンバーカードをかざす操作からやり直して<br>ください。                                |
| 通信途中にエラーが発生<br>しました<br><sup>時間を置いてもう一度お試しください。</sup>                                                                 | 操作中に通信が途切れてしまった場合に表示され<br>ます。<br>通信状況を確認の上、マイナンバーカードをかざ<br>してやり直してください。                                                         |
| 入力内容が正しくありません<br>繰り返し間違うと、住民票がある市区町村の窓<br>ロでパスワードのロック解除が必要となります<br>のでご注意ください。<br>署名用電子証明書暗証番号(英数字6~16桁)              | マイナンバーカード受け取り時に設定した、署名<br>用電子証明書暗証番号(英数字6-16桁)が誤って<br>います。<br><u>本マニュアル8ページ6番</u> からやり直してくださ<br>い。                              |
| 入力内容が正しくありません<br>繰り返し間違うと、住民票がある市区町村の窓<br>ロでパスワードのロック解除が必要となります<br>のでご注意ください。<br>券面事項入力補助用暗証番号(数字4桁)<br>あとN回でロック     | マイナンバーカード受け取り時に設定した、券面<br>事項入力補助用暗証番号(数字4桁)が誤ってい<br>ます。<br><u>本マニュアル8ページ5番</u> からやり直してください。                                     |
| マイナンバーカードのご利用<br>がロックされました<br><sup>誤った内容が繰り返し入力されたため、マイナ</sup><br>ンバーカードのご利用がロックされました。                               | 署名用電子証明書暗証番号(英数字6~16桁)ま<br>たは、券面事項入力補助用暗証番号(数字4桁)<br>を連続して誤入力されマイナンバーカードがロッ<br>クされました。<br>画面の表示に沿ってロック解除の後、再度はじめ<br>から申請してください。 |
| マイナンバーカードの<br>有効期限が切れています<br>読み取ったマイナンバーカードの有効期限<br>が切れている、もしくは電子証明書が失効<br>しているため、正常に処理できませんでし<br>た。更新した上で再度お試しください。 | マイナンバーカードの電子証明書の有効期限か切<br>れている、または電子証明書が失効されています。<br>マイナンバーカードの電子証明書を有効な状態に<br>し、再度はじめから申請してください。                               |

## スマートフォンだけで申請する(iPhone)

1 2 QRコードの上に表示されている スマートフォンのブラウザ(Safari)で GビズIDにアクセスし 「スマートフォンでの申請はこちら」 QRコード表示まで行います をタップします。 スマートフォンのブラウザでの操作 は、PCで実施する方法と同じ操作に 16:38 ≈ III なります。 <u>「GビズIDクイックマニュア</u> 詳細は、 🛕 本画面は消さないでください ルGビズIDプライム編(オンライン申 マイナンバーカードの読み取りが正常に完 了すると、本画面は自動で次の画面に遷移 します。 請)」を参照ください。 注意 GビズIDアプリでの読み取り スマートフォンだけでオンライン申 請する場合でも、GビズIDアプリが必 をお願いします。 スマートフォンでの申請はこちら 要になります。 ・スマートフォンでの甲頭はこちら」をタッ 表示される「GビズIDアプリで開く」をタッ Jてアプリを起動してください。 事前にGビズIDアプリのインストール をお願いします。 インストールと初期設定は、 本マニュアルの 4~6 ページ  $\uparrow$ を参照してください。 3 4 GビズIDアプリが開かれますので 新しいWindow(タブ)が開かれて 画面が遷移します。 「はじめる」ボタンをタップし、 新しい画面上部の 本マニュアルの8~10ページ 「GビズIDアプリを開く」欄の に従い操作をしてください 「開く」をタップします 15:48 <del>?</del> 38 10:33 селю GビズID "GビズID" アブリで開く 署名をはじめます 1 🔁 🔁 GEZID GビズID <u>ホーム</u> > GビズIDアプリについて 署名対象識別コード GビズIDアプリについて 署名を求めているサービス GビズID GビズID 使用するマイナンバーカードの情報 氏名、住所、生年月日 このアプリは、デジタル庁が提供する認証サービ 情報がほかの用途に使われることはあり ジ ません。個人番号や暗証番号の保存も いたしません ス「GビズID」のオンライン申請および二要素認 証にご利用いただけます。 ログイン時のSMSを用いたワンタ イムパスワード設証はセキュリテ イ上の観点から2025年3月を目途 に廃止予定です。 む お早めに「GビズIDアブリ」を用 いたアブリ認証への切替をお願い します。 します。 廃止・移行の詳細な時期等は決定 ⊒ 🗎 abiz-id.ao.ip C はじめる C Û m

#### スマートフォンだけで申請する(iPhone)

5 6 トップ画面が表示されます 「送信が完了しました」 GビズIDアプリでの操作は と表示されたら 以上で終了です。 「閉じる」ボタンをタップします 15:50 - <del>-</del> 38 14:04 . \* 💷 GビズID - 🕢 — - 🕢 -Ø -送信が完了しました GビズIDへ戻って操作を続けてください 画面上の
 QRコードを
 読み取る 38 アプリ認証を 登録・確認する 閉じる **6** 0 7 8 ブラウザで開かれている画面の一覧が 再び、ブラウザ(safari)を起動後 表示されるので、 右下のタブアイコンをタップします QRコードを表示している画面を タップします 10:33 - - E 17:00 -GビズID \*GビズID\*アプリで開く m< A #BEUROUVECCO 2 C 197 ≡ ×=⊐-GビズID <u>ホーム</u> > GビズIDアプリについて GビズIDアプリについて スマートフィンでの二時間にちら) 49 3832/15 (38:30577) 7時く) 55 7775年編成してください GEXID|GEXID75... ・・・ Gビズ ID プライムオンラ・ GビズID State GEZID このアプリは、デジタル庁が提供する認証サービ GビズIDアプリについて ス「GビズID」のオンライン申請および二要素認 証にご利用いただけます。 このアノリは、デジタルドが保護する課行サービ 2.「SE 205」のメンライン学識をよび「読まが 第にご用いただけます。 ログイン時のSMSを用いたワンタ イムパスワード認証はセキュリテ ィ上の観点から2025年3月を目途 に廃止予定です。 お早めに「GビズIDアプリ」を用 いたアプリ認証への切替をお願い します。 07734000000000055539 76737-100055597 -10004970305020900 GEXID | GEXID P7-0 します。 廃止・移行の詳細な時期等は決定 ⊒ プライベート 🗎 gbiz-id.go.jp 3個のタブ G Û m := 完了 +

#### スマートフォンだけで申請する(iPhone)

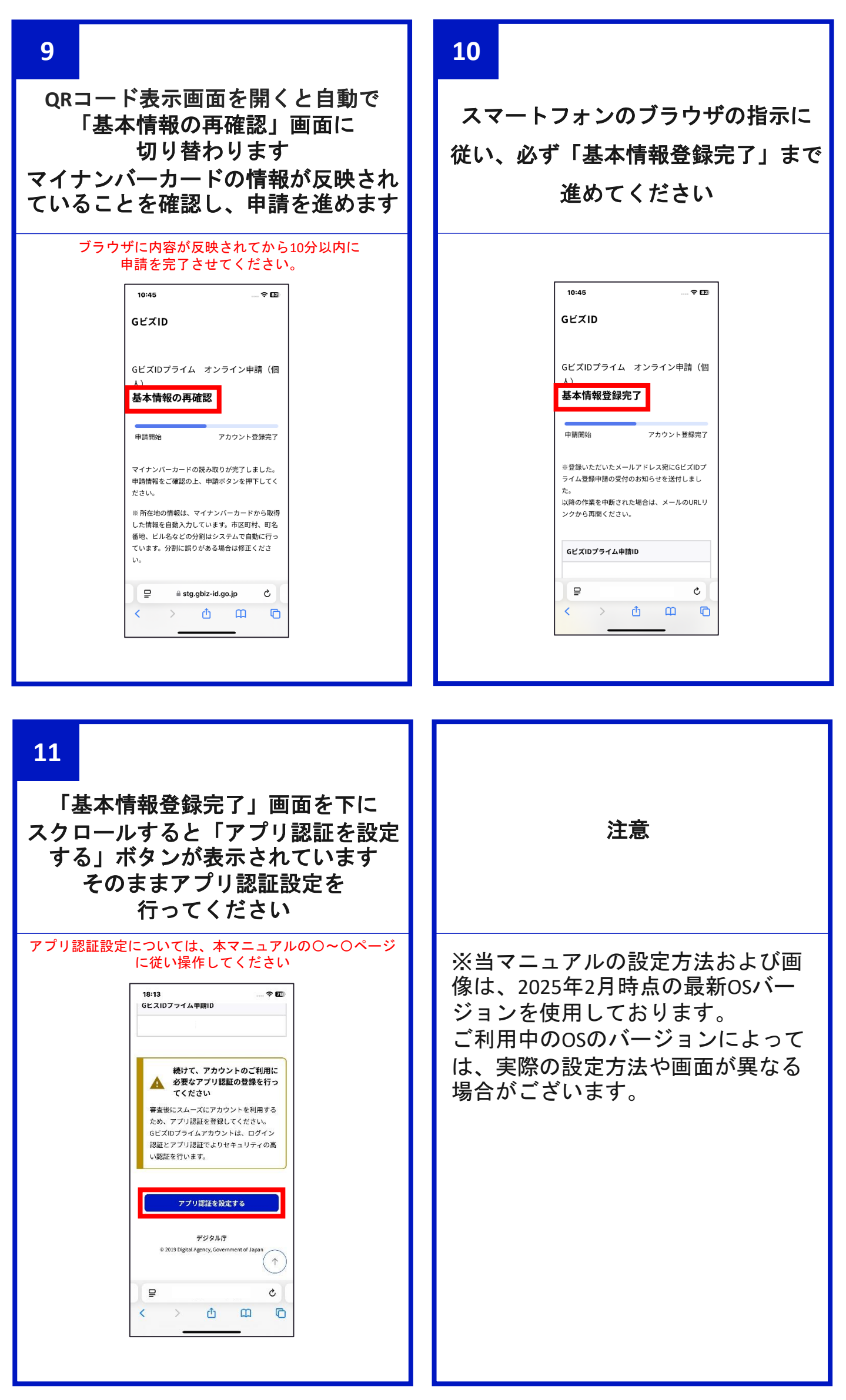

## スマートフォンだけで申請する(Android)

1 2 スマートフォンのブラウザ(chrome) QRコードの上に表示されている でGビズIDにアクセスし 「スマートフォンで申請はこちら」 QRコード表示まで行います リンクをタップします スマートフォンのブラウザでの操作 は、PCで実施する方法と同じ操作に ※GビズIDアプリで読み取りができない場合は、スト アで最新版へのアップデートを実施してください なります。 詳細は、「<u>GビズIDクイックマニュア</u> ルGビズIDプライム編(オンライン申 請)」を参照ください。 🛕 本画面は消さないでください 注意 マイナンバーカードの読み取りが正常に完了す スマートフォンだけでオンライン申 請する場合でも、GビズIDアプリが必 ると、本画面は自動で次の画面に遷移します。 要になります。 GビズID GビズIDアプリでの読み取り をお願いします。 事前にGビズIDアプリのインストール をお願いします。 スマートフォンでの申請はこちら インストールと初期設定は、 とGビズIDアプリが起動します。 本マニュアルの 4~6 ページ を参照ください。 3 4 「マイナンバーカードの読み取り GビズIDアプリ開かれますので が完了しました」 「はじめる」ボタンをタップし、 と表示されたら 本マニュアルの8~10ページ 「閉じる」ボタンをタップします に従い操作をしてください 6:58 🧭 🖸 🖬 🖬 署名をはじめます **\_\_\_** == GUZID マイナンバーカードの読み取り が完了しました Webサイトに戻って基本情報の登録を完了させてく ださい 署名対象識別コード 署名を求めているサービス 使用するマイナンバーカードの情報 名前,住所,生年月日 情報がほかの用途に使われることはありません 個人情報や暗証番号の保存もいたしません プライバシーポリシーを見る

## スマートフォンだけで申請する(Android)

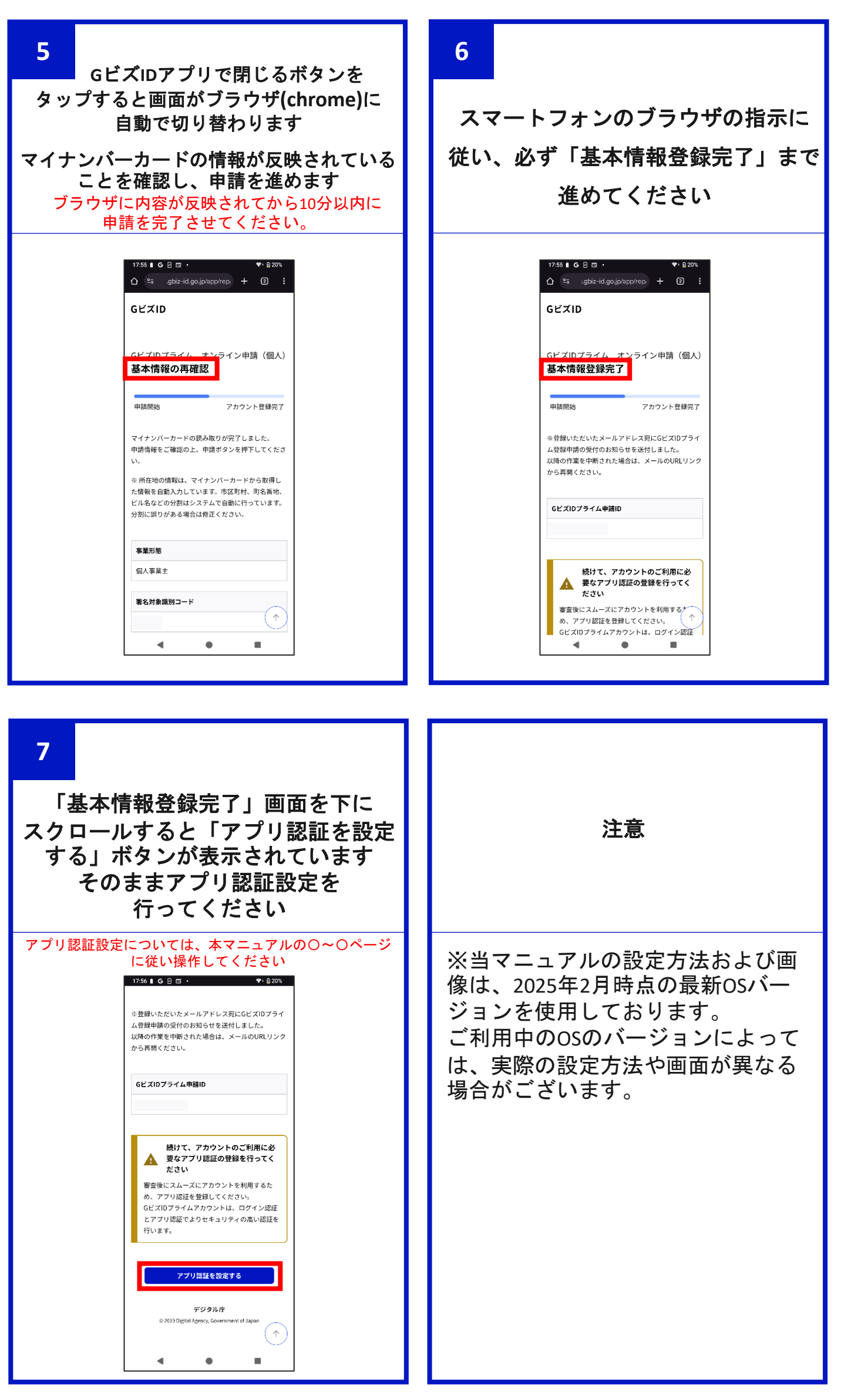

## アプリ認証設定方法(オンライン申請時に設定)

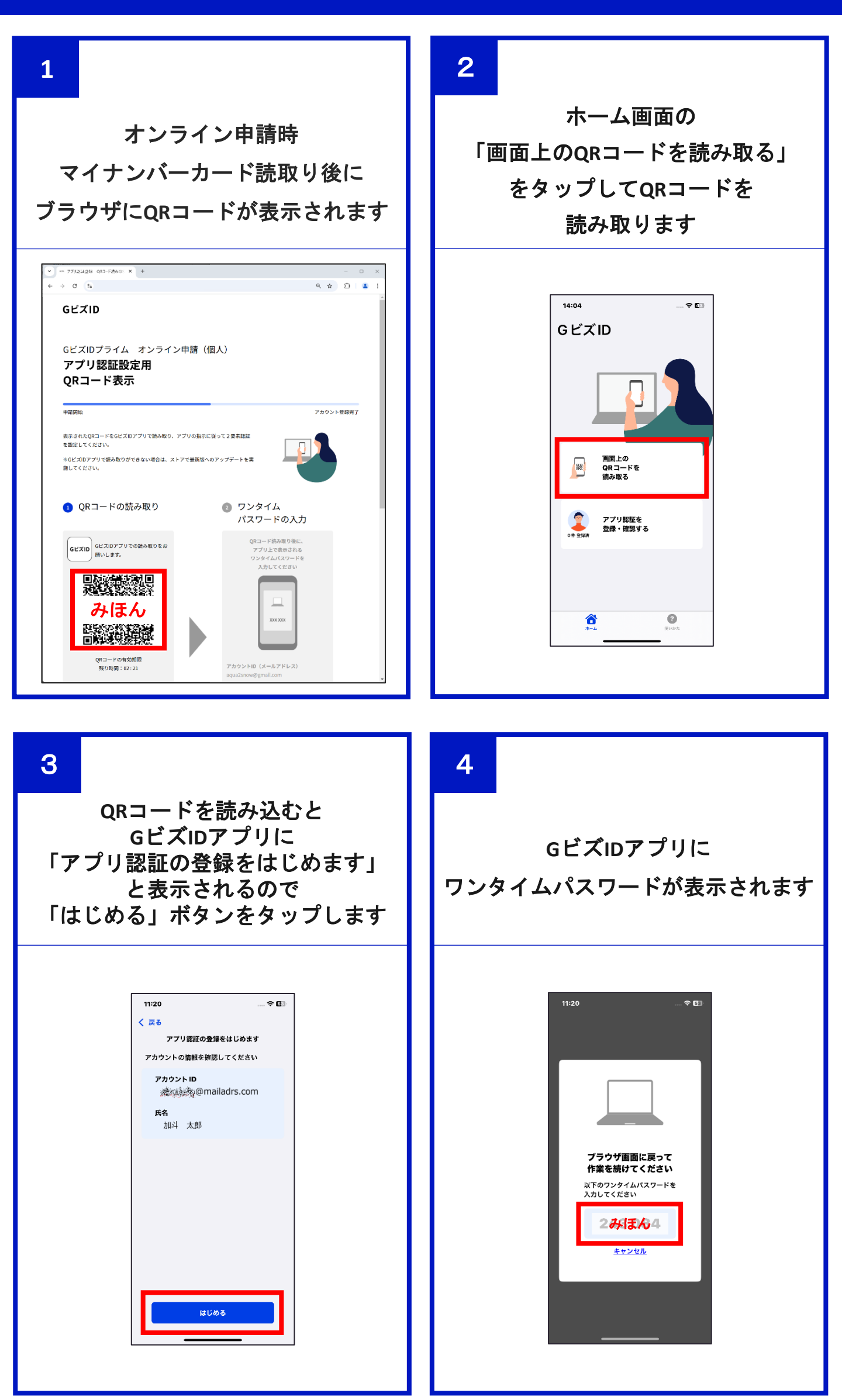

## アプリ認証設定方法(オンライン申請時に設定)

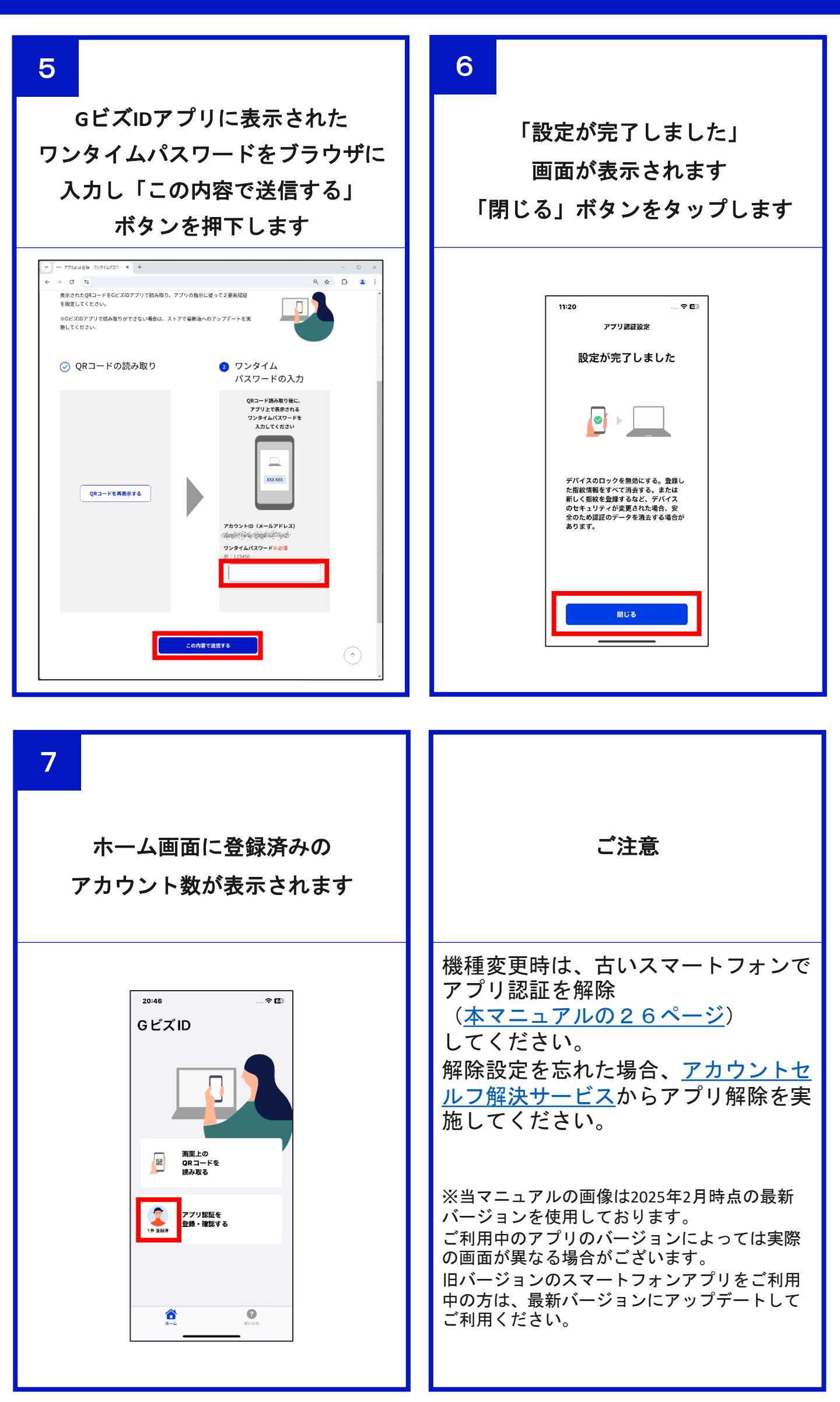

## アプリ認証設定方法(アプリから設定)

2 1 ホーム画面の 設定を開始する前に スマートフォン自体の画面ロックの 「アプリ認証を登録・確認する」を タップしてください 設定を確認してください 画面ロックの設定を行う際に、 14:04 **? ⊡** GビズID お持ちのスマートフォンで以下のい ずれか1つを設定してください。 • iPhone 画面上の QRコードを 読み取る \* パスコード、Face ID、Touch ID アプリ認証を 登録・確認する Android パターン、PIN、パスワード、 指紋認証 0 ô 3 4 「アカウントを追加する」 GビズIDの をタップした後 アカウントID・パスワード 「ID/PASSを入力する」 を入力してください をタップします 20:37 .... 🗢 🔟 20:42 ( 戻る ログイン × アプリ認証済み GビズID GビズIDアカウント ログイン / Login <u> 8</u>+ アカウントを追加する ID/PASSを入力する 🔤 アカウントID / Account ID(メールアドレス / Email) QRコードを読み取る 闘 パスワード / Password ログイン / Login パスワードを忘れた方はこちら / Forgot password?

0

6

アカウントを持っていない方はこちら / Don't

<u>アカウントID(メールアドレス)を忘れた方・</u>

#### アプリ認証設定方法(アプリから設定)

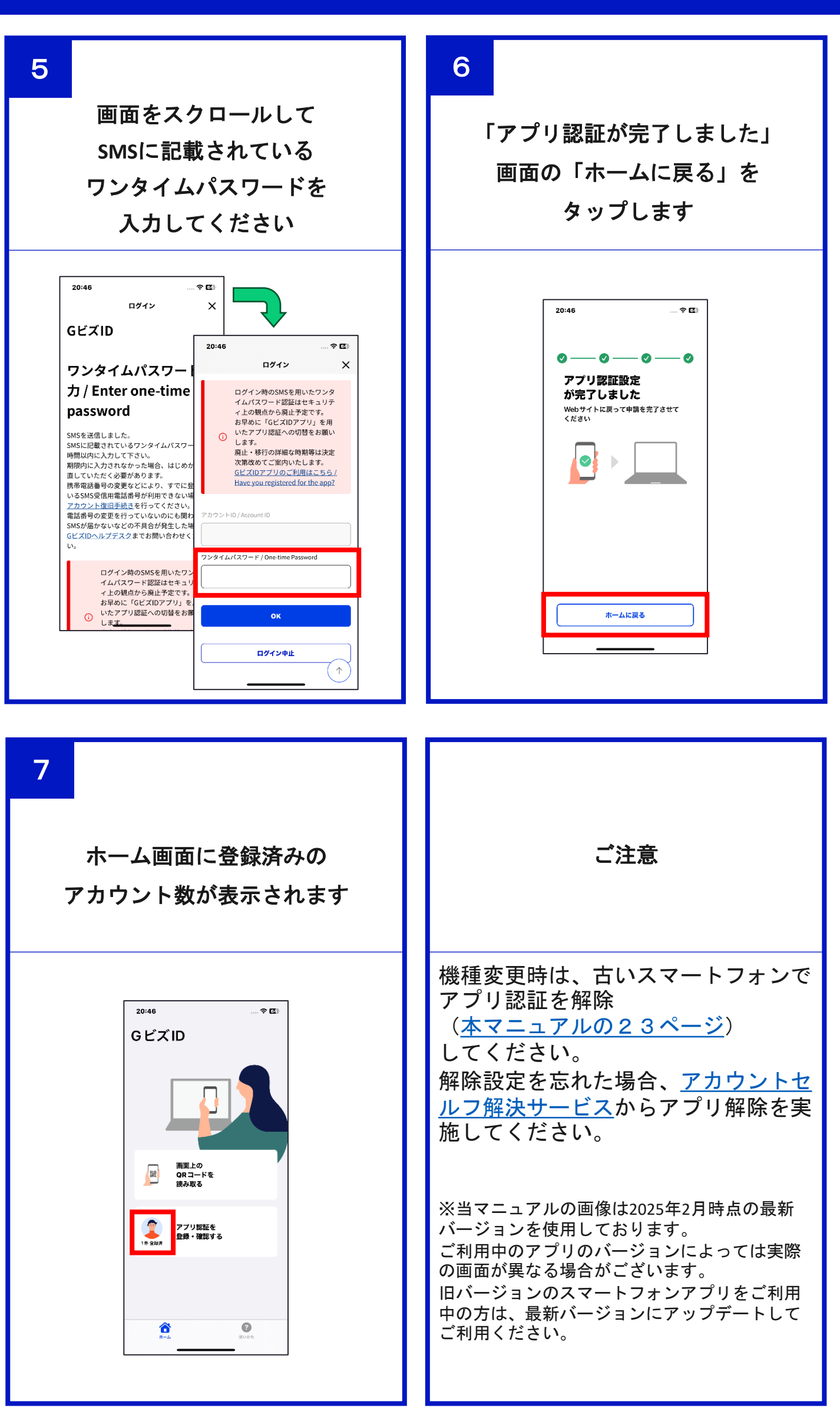

# アプリ認証の利用方法(ログイン)

| 1<br>ブラウザでGビズIDの<br>ログインを行って下さい                      | 2<br>ブラウザには認証待ち画面が表示され<br>以降はスマートフォンでの<br>操作になります |
|------------------------------------------------------|---------------------------------------------------|
| • • • • • • • • • • • • • • • • • • •                | ・ ・ ・ ・ ・ ・ ・ ・ ・ ・ ・ ・ ・ ・ ・ ・ ・ ・ ・             |
| <text><text><text><text></text></text></text></text> | <section-header></section-header>                 |

## アプリ認証の利用方法(ログイン)

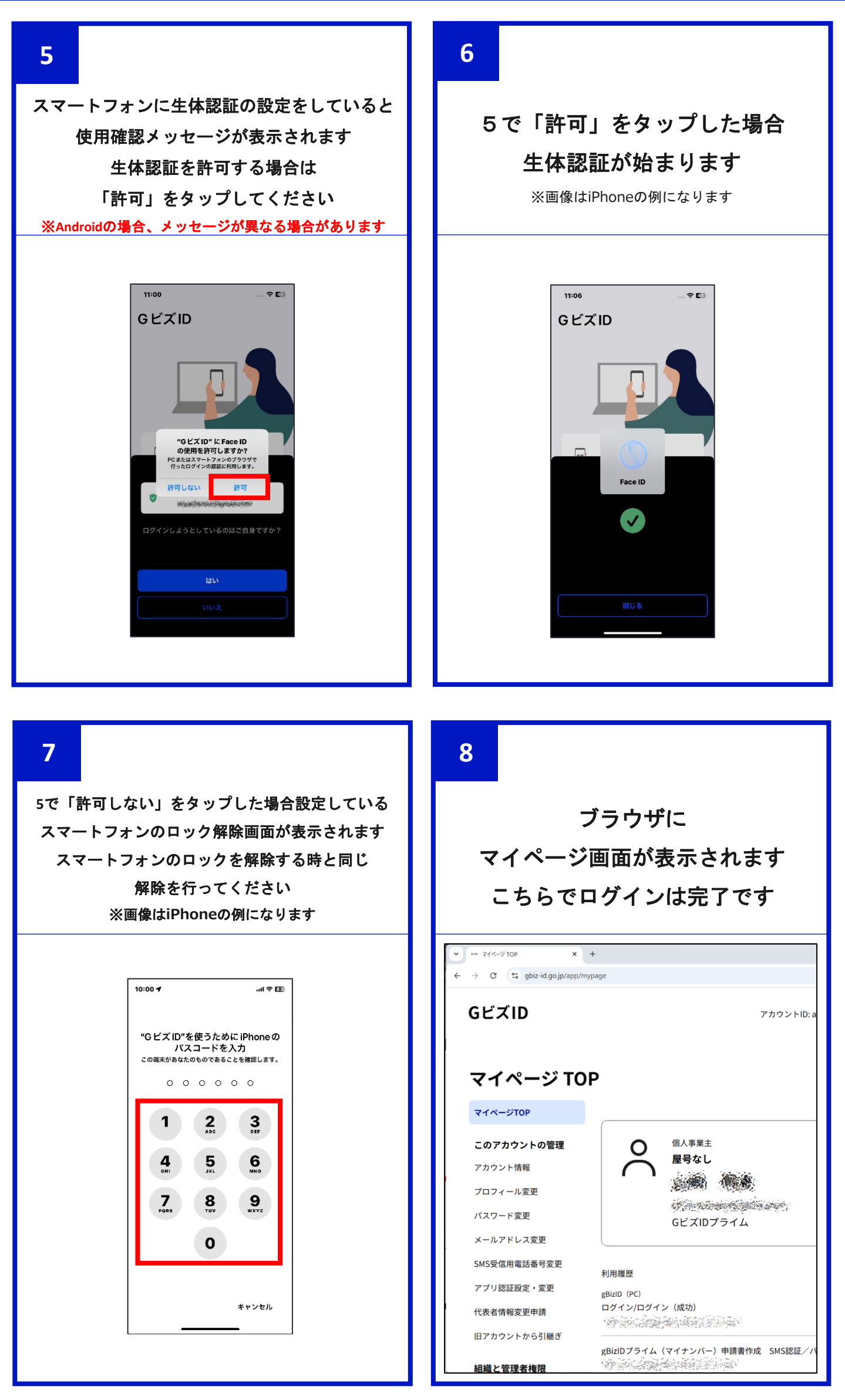

## アプリ認証の利用をやめたい(連携解除)

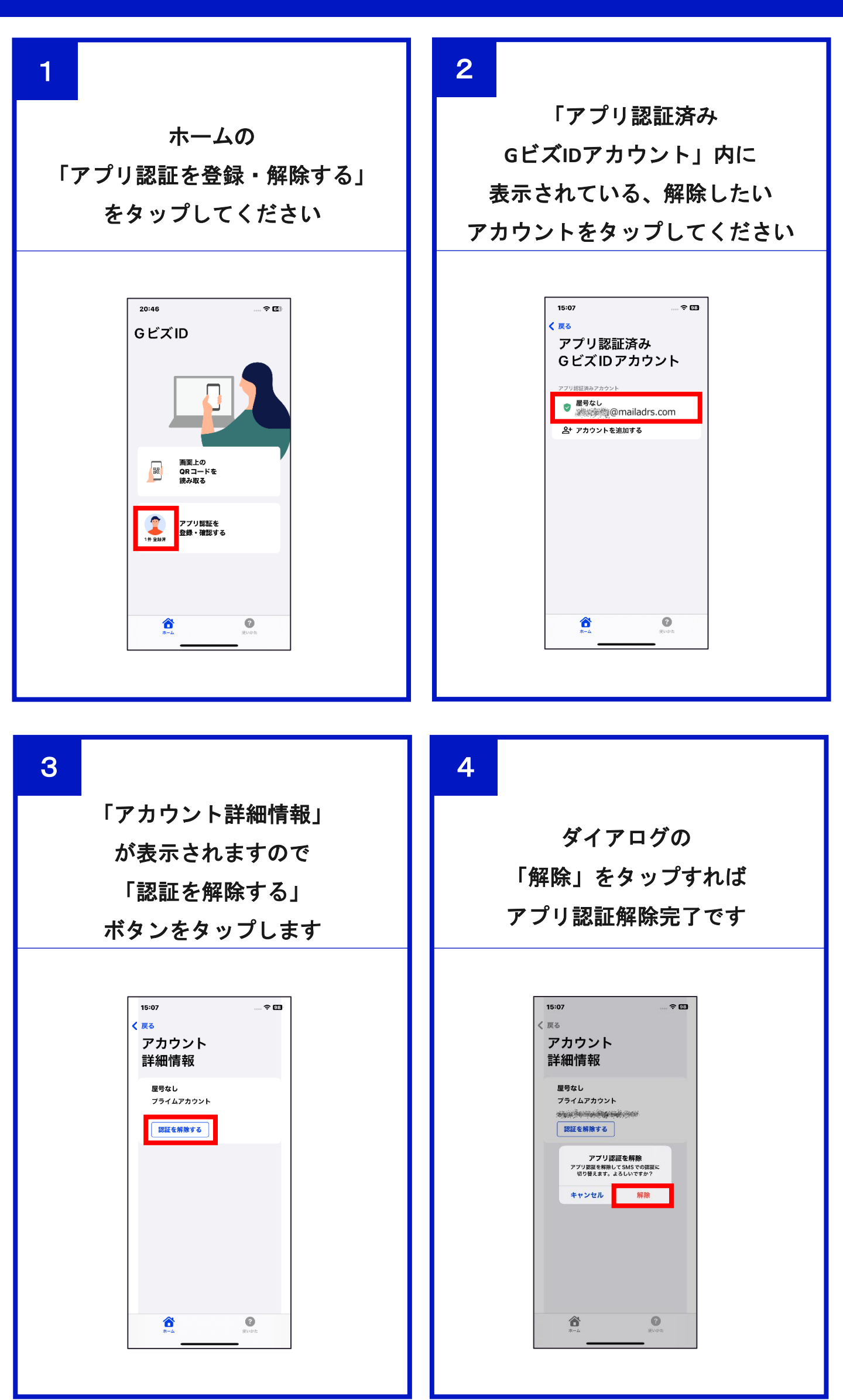

マイページでアプリ認証を解除する

| 1                                                                                                    | 2                                                                                                    |
|----------------------------------------------------------------------------------------------------|----------------------------------------------------------------------------------------------------|
| ブラウザでGビズIDにログインします                                                                                                    | マイページのメニュー内の<br>「アプリ認証設定・変更」<br>をクリックします                                                                |
|                                                                                                    |                                                                                                    |
| ▼         = 0%/         ×         -         □         ×           €         >         C         \$\$\$\$\$\$\$\$\$\$\$\$\$\$\$\$\$\$\$\$\$\$\$\$\$\$\$\$\$\$\$\$\$\$\$\$                                                                                                    | <b>v</b> = 717-7109 <b>x</b> +                                                                          |
| GビズID                                                                                                    | く う G to got/log op/app/mypage このアカウントの管理                                                               |
|                                                                                                    | GビズID アカウント情報                                                                                           |
| ログイン / Login                                                                                                    |                                                                                                    |
| Thirty Isin Jacoust ID (V = 0.7 K L 7 /                                                                                                    | マイページ TOP プロフィール変更                                                                                      |
| Email)                                                                                                    | マイページTOP パスワード変更 -                                                                                      |
| r(27-F/Password                                                                                                    | このアカウントの管理<br>アカウント情報 メールアドレス変更                                                                         |
|                                                                                                    | ブロフィール変更                                                                                                |
| パスワードを忘れた方はこちら / Forgot password?                                                                                                    | バスワード変更<br>メールズドレフを更                                                                                    |
| アカウントを持っていない方はこちら / Don't have an account? Sign up.                                                                                                    | SMS受信用電話番号変更         利用履度                                                                               |
| アカウントID(メールアドレス)を忘れた方:SMSの要情ができない方はこちら<br>Forgot.account ID? / Can't receive SMS?                                                                                                    | アブリ認証設定・変更 代表者情報変更申請 代表者情報変更申請                                                                          |
| デジタル庁                                                                                                    | 旧アカウントから引継ぎ - 旧アカウントから引継ぎ                                                                               |
| 6 2013 Digital Agency, Government of Japan                                                                                                    | 組織と管理者権限                                                                                                |
| 3                                                                                                    | 4                                                                                                    |
| アカウントIDを確認し                                                                                                    | アプリ認証登録解除確認                                                                                             |
| 「アプリ羽証亦面」                                                                                                    | メッセージが表示されるので                                                                                           |
|                                                                                                    |                                                                                                    |
| ホダンをクリックしょう                                                                                                    | 「OK」 ホタンをクリックします                                                                                        |
| <ul> <li>・ アプリ認知をの起これ来 × +</li> <li>・ マ ts gbt: dg gg/spp/w//spp/show</li> <li>・ マ ts gbt: dg gg/spp/w//spp/show</li> <li>・ ts gbt: dg gg/spp/w//spp/show</li> <li>・ ts gbt: dg gg/spp/w//spp/show</li> <li>・ ts gbt: dg gg/spp/w//spp/show</li> <li>・ ts gbt: dg gg/spp/w//spp/show</li> <li>・ ts gbt: dg gg/spp/w//spp/show</li> <li>・ ts gbt: dg gg/spp/show</li> <li>・ ts gbt: dg gg/spp/spp/show</li> <li>・ ts gbt: dg gg/spp/sp</li></ul> | <ul> <li> <ul> <li></li></ul></li></ul>                                                                 |
| マイページTOP<br>Webサイト上のQRコードをGビズIDアプリで読み取り、アプリを使用した2要素認証の設定を行うことが<br>可能です。<br>可能です。                                                                                                    | マイページIOP 現在お使いの端末の<br>アプリ認証登録を解除しますか? した2要素読証の過定を行うことが                                                  |
| また、アプリ認証の解除もこちらから実施できます。<br>アカウンド情報 ログイン時のSMSを用いたワンタイムパスワード認証はセキュリティ上の観点から得来的に廃止予定で<br>す。                                                                                                    | アプリ認道用の端末を変更するために、反存の端末の<br>学校の加速を変更するために、反存の端末の<br>学校を解除します。<br>生の観点から将来的に廃止予定で<br>生計解控後、再度ププリ認定を計測いいた |
| フロフィール変更<br>バスワード変更                                                                                                    | ノロフィール支担<br>レスワード変更                                                                                     |
| メールアドレス変更         アプリ認証登録状況         登録済み           SMS安信用電話番号変更                                                                                                    | メールアドレス変更         OK           SMS受信用電話番号変更         主 いとせん                                              |
| アプリ課証股定・変更<br>代表者情報変更申請         アカウントID           (犬夫者情報変更申請         (メールアドレス)                                                                                                    | アブリ酸超酸金・変更         (メールアドレス)         akio.yamazaki@ntt.com                                              |
| 旧アカウントから引継ぎ                                                                                                    | 日アカウントから引展ぎ                                                                                             |
| Nije State (1) (1) (1) (1) (1) (1) (1) (1) (1) (1)                                                                                                    |                                                                                                    |
|                                                                                                    |                                                                                                    |

## マイページでアプリ認証を解除する

| 5                                                                                                    | 6                                                                                              |
|----------------------------------------------------------------------------------------------------|------------------------------------------------------------------------------------------------|
| 解除完了メッセージが表示され<br>アプリ認証状況が<br>「未登録」と表示されます                                                                                                    | GビズID以外でアプリ認証の解除をす<br>ると、GビズIDアプリを起動した際、<br>アプリ認証解除メッセージが<br>表示されます                            |
|                                                                                                    | 11:23 * E<br>G ビズ ID                                                                           |
| <ul> <li>パスワード変更</li> <li>ホースドレス定当</li> <li>マン酸酸酸素酸酸酸</li> <li>アン酸酸酸酸素酸酸酸</li> <li>アン酸酸酸酸酸酸酸酸</li> <li>アン酸酸酸酸酸酸酸酸</li> <li>アン酸酸酸酸酸酸</li> <li>アン酸酸酸酸酸酸</li> <li>アン酸酸酸酸酸酸</li> <li>アン酸酸酸酸酸酸</li> <li>アン酸酸酸酸酸</li> <li>アン酸酸酸酸酸</li> <li>アン酸酸酸酸酸酸</li> <li>アン酸酸酸酸酸</li> <li>アン酸酸酸酸酸</li> <li>アン酸酸酸酸酸</li> <li>アン酸酸酸酸酸</li> <li>アン酸酸酸酸酸</li> <li>アン酸酸酸酸酸</li> <li>アン酸酸酸酸酸</li> <li>アン酸酸酸酸酸</li> <li>アン酸酸酸酸酸</li> <li>アン酸酸酸酸酸</li> <li>アン酸酸酸酸酸</li> <li>アン酸酸酸酸</li> <li>アン酸酸酸酸</li> <li>アン酸酸酸酸</li> <li>アン酸酸酸</li> <li>アン酸酸</li> <li>アン酸</li> <li>アン酸</li> <li>アン酸</li> <li>PS</li> <li>PS</li> <li>PS</li> <li>PS</li> <li>PS</li> <li>PS</li> <li>PS</li> <li>PS</li></ul> | ■面上の<br>QRコードを<br>読み取る<br>アプリ認証を<br>gft・確認する<br>アプリ認証を解除しました<br>アプリ認証を解除しました<br>(アプリ認証を解除しました) |

## マイページを使わずアプリ認証を解除する

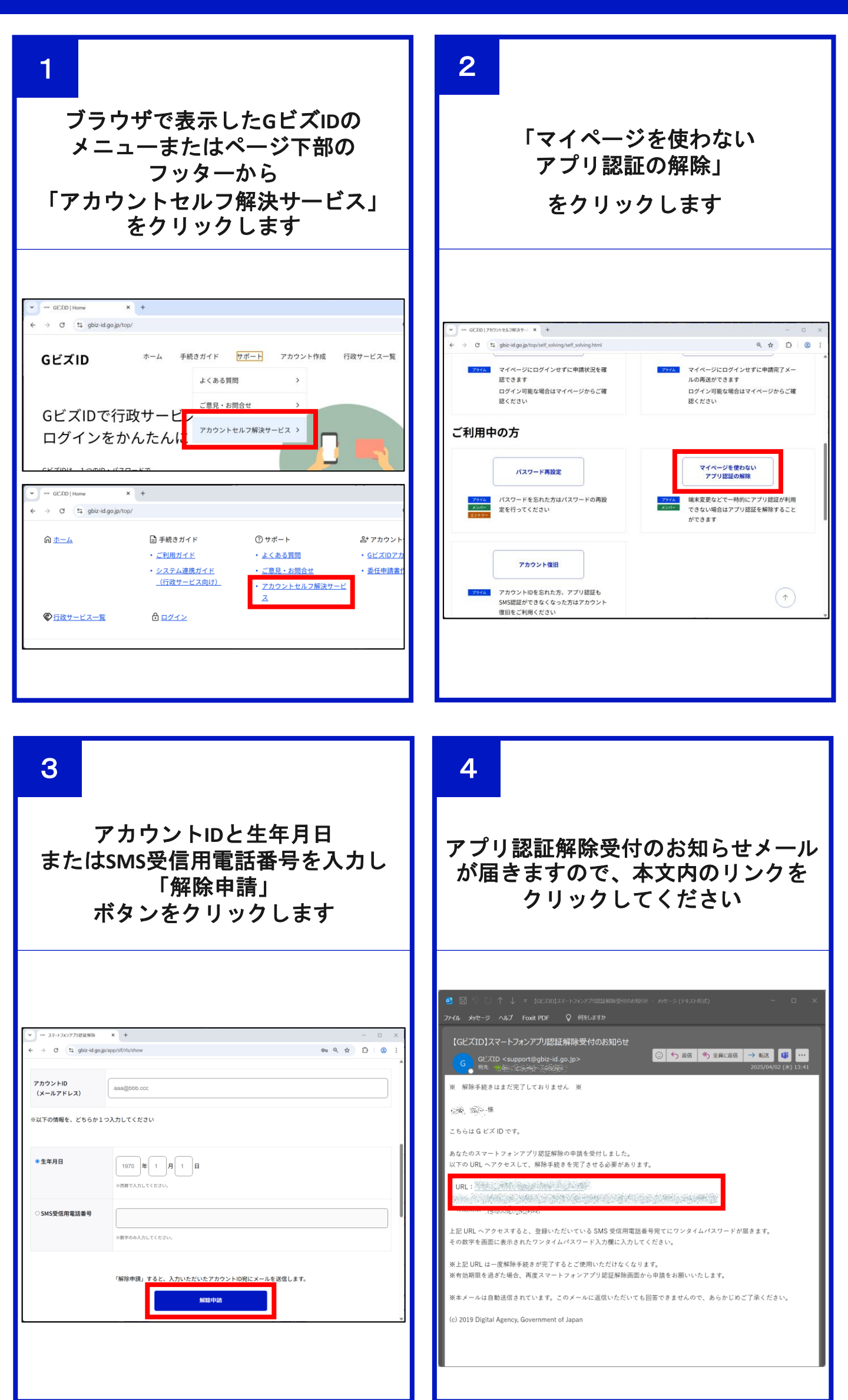

## マイページを使わずアプリ認証を解除する

| 5                                                                                                    | 6                                                                                                    |
|----------------------------------------------------------------------------------------------------|----------------------------------------------------------------------------------------------------|
| ブラウザにワンタイムパスワード入<br>カ画面が表示され、ワンタイムパス<br>ワードが登録済みのSMS受信電話番号<br>に届きますので入力し「アプリ認証<br>解除」ボタンをクリックします                                                                                                    | 認証解除のメッセージが表示されます                                                                                                    |
| <ul> <li>マンタイム(X2)-ド入カ × +</li> <li>         ・ → C ご gblz:idgojp/sp/slf/tls/otp/input     </li> <li>GビズID     </li> <li>ワンタイムパスワード入力         SMSを送信しました。     </li> <li>SMSに記載されているワンタイムパスワードを1時間以内に入力してください。</li> <li>期限内に入力されなかった場合、はじめからやり直していただく必要があります。</li> <li>アカウントID         アカウントID         アカウントID         アカウントID         アンタイムパスワ     </li> </ul>                                                                                                    | <ul> <li>スマートフォンアプリ認証解除 完了 × +</li> <li>マ g biz-id.go.jp/app/slf/rls/otp/comp</li> <li>GビズID</li> <li>スマートフォンアプリ認証を解除しました。<br/>次回のログインからSMS認証となります。</li> </ul> |
| アプリ問題解除                                                                                                    |                                                                                                    |
| 7                                                                                                    |                                                                                                    |
| GビズID以外でアプリ認証の解除をす<br>ると、GビズIDアプリを起動した際、<br>アプリ認証解除メッセージが<br>表示されます                                                                                                    |                                                                                                    |
| 11:23       ♥ Ø         G ビズID       ♥ Ø         Image: Descent and the second and the second and the seco |                                                                                                    |

#### アプリ認証の通知が来ない (iPhone)

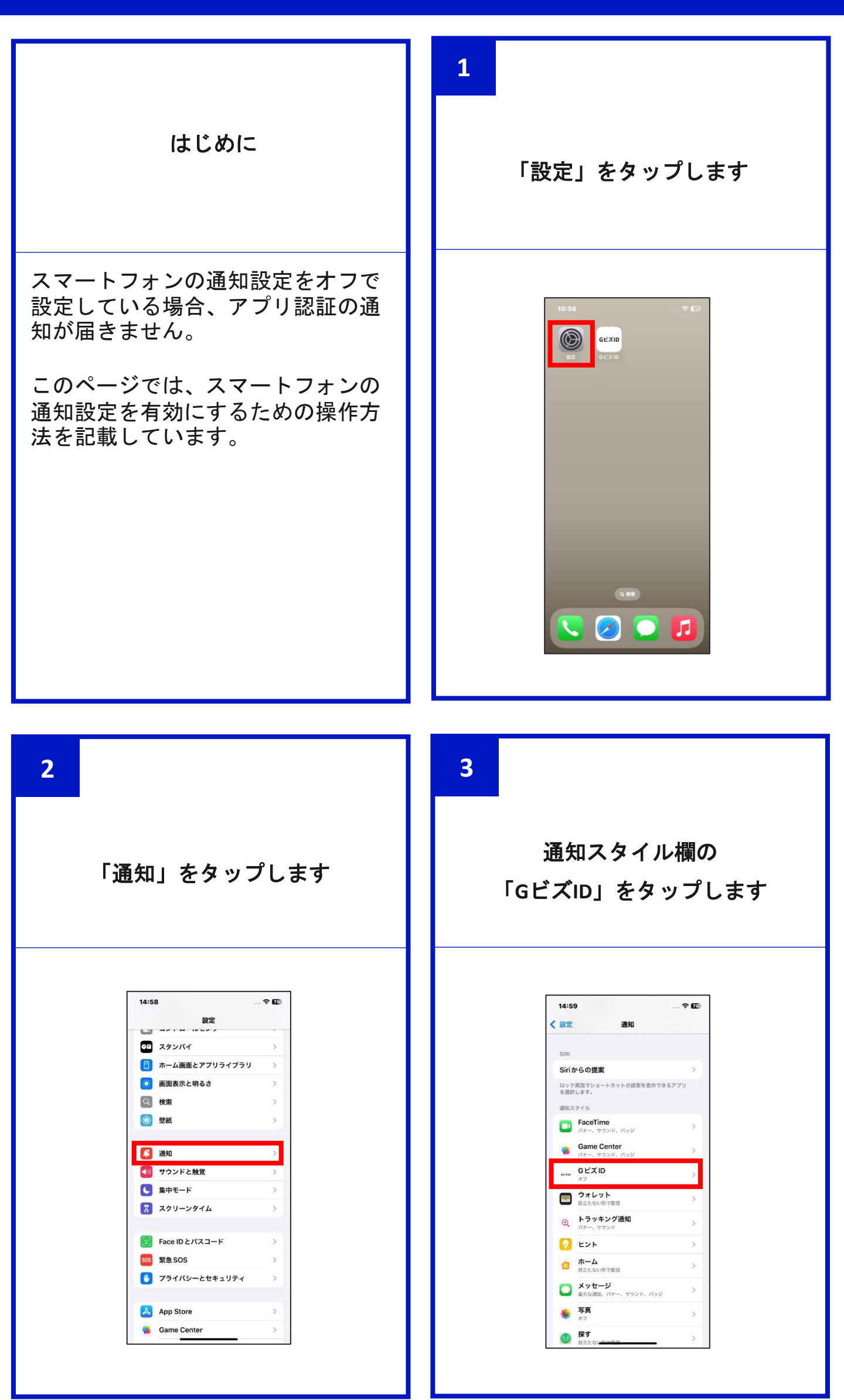

## アプリ認証の通知が来ない (iPhone)

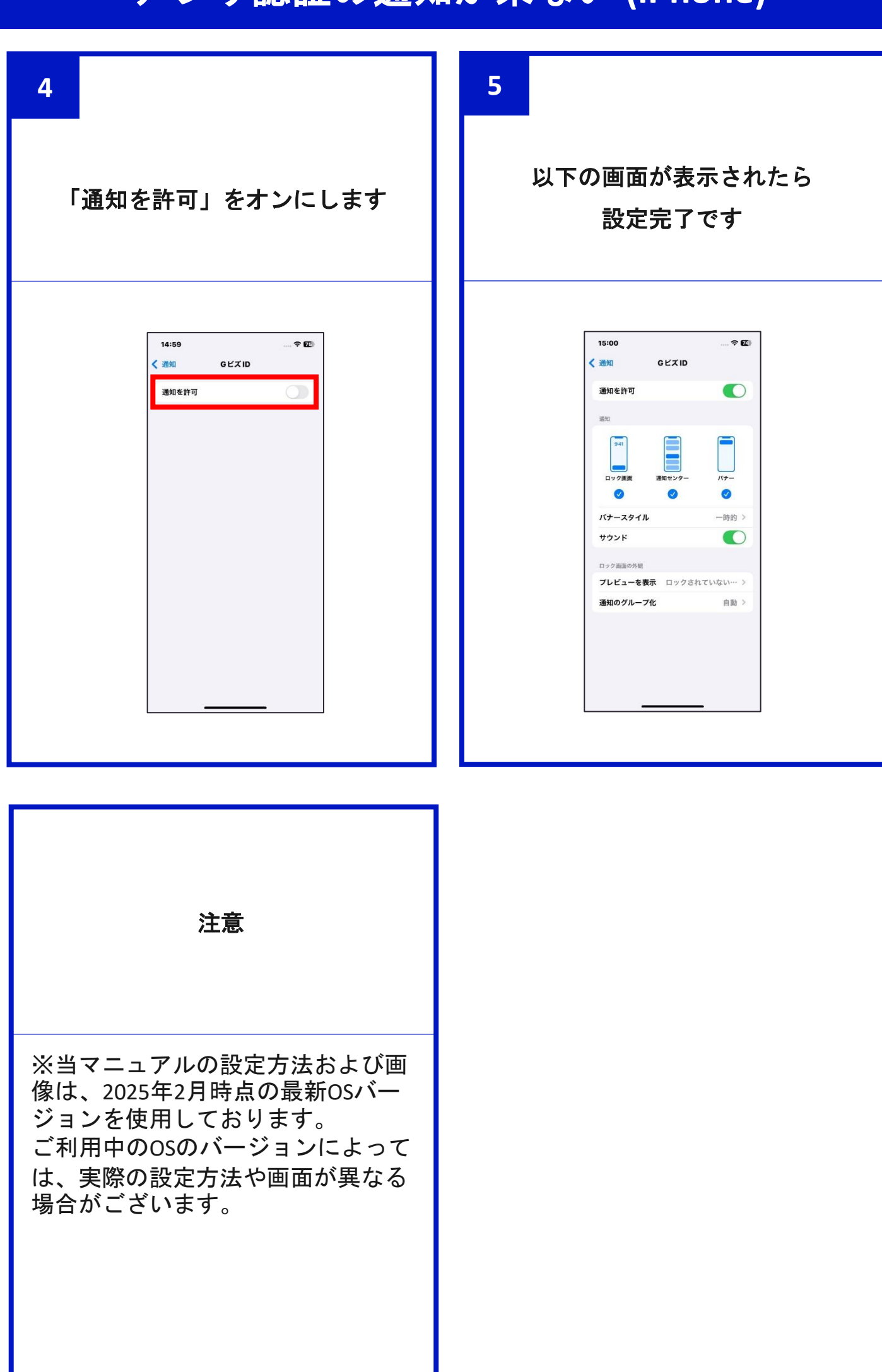

## アプリ認証の通知が来ない (Android)

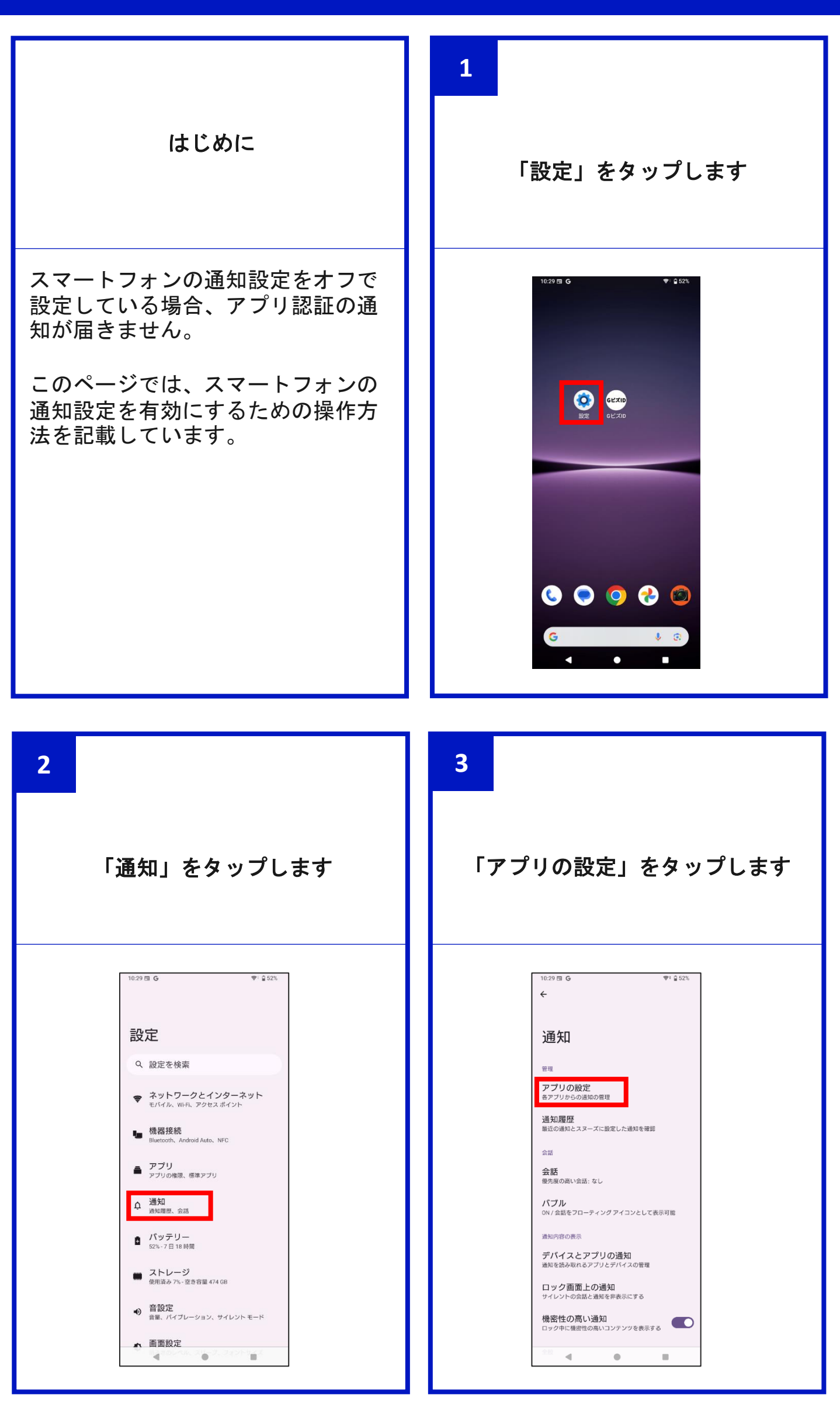

#### アプリ認証の通知が来ない (Android)

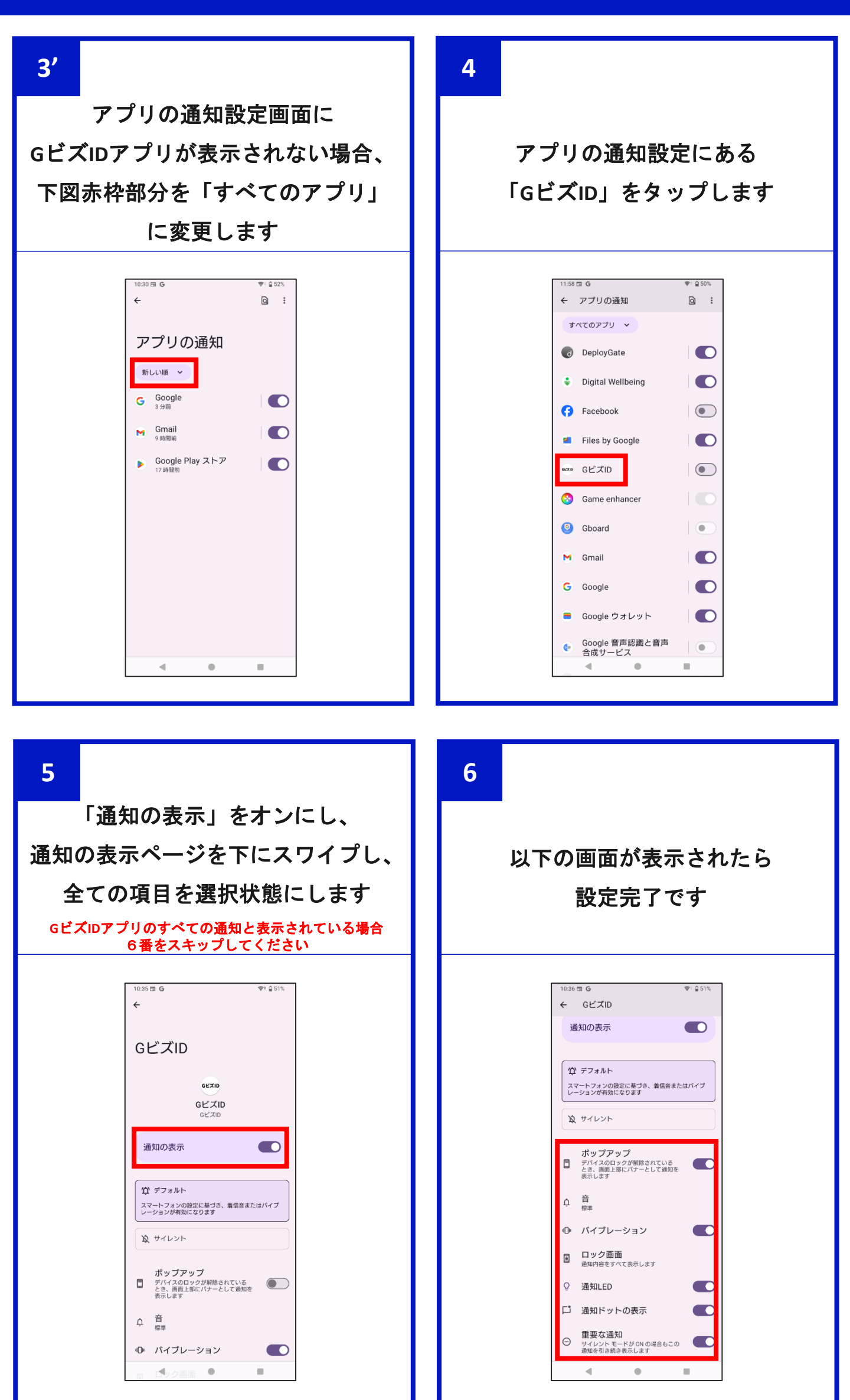

## アプリ認証の通知が来ない (Android)

注意

※当マニュアルの設定方法および画像は、2025年2月時点の最新OSバージョンを使用しております。 ご利用中のOSのバージョンによっては、実際の設定方法や画面が異なる場合がございます。

### 使いかたの確認

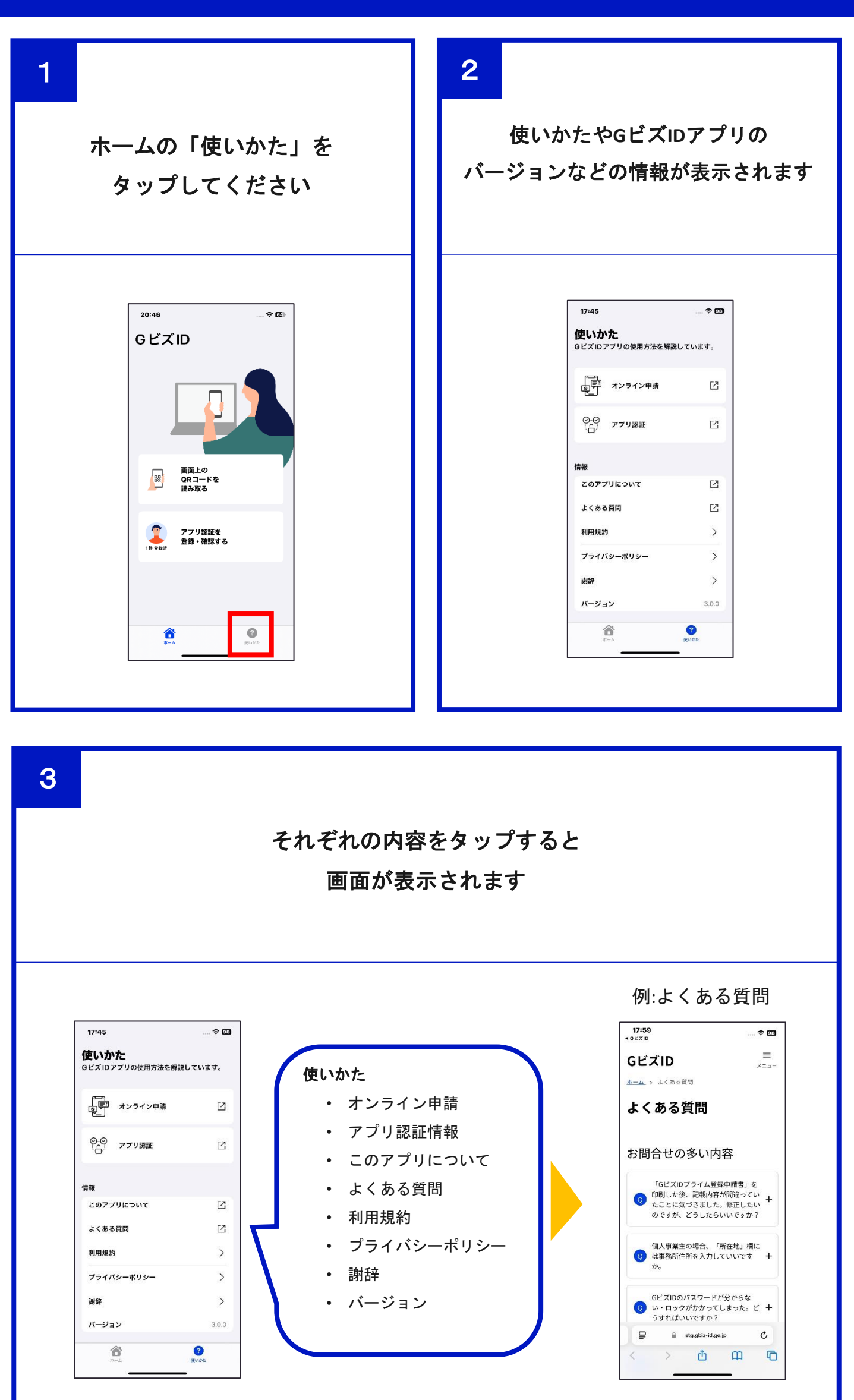